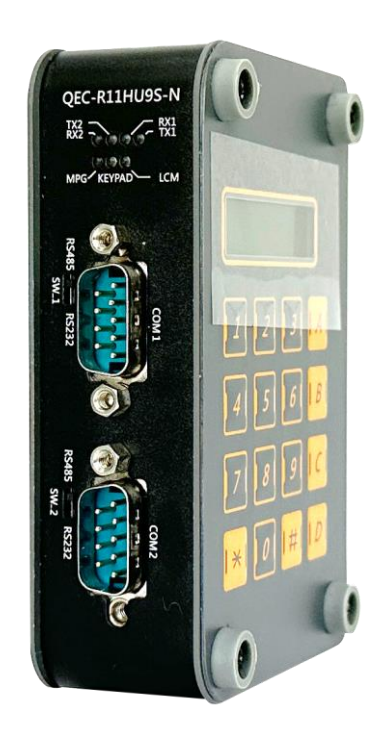

# User Manual **QEC-RXXHU**

EtherCAT Slave HID Module

With RS232/485, MPG, LCM and Keypad

(Revision 3.0)

### **REVISION**

| DATE       | VERSION     | DESCRIPTION                     |  |  |
|------------|-------------|---------------------------------|--|--|
| 2022/09/01 | Version 1.0 | New Release.                    |  |  |
| 2023/09/24 | Version 2.0 | Updated Product Specifications. |  |  |
| 2024/1/11  | Version 3.0 | Add Getting Started             |  |  |

#### COPYRIGHT

The information in this manual is subject to change without notice for continuous improvement in the product. All rights are reserved. The manufacturer assumes no responsibility for any inaccuracies that may be contained in this document and makes no commitment to update or to keep current the information contained in this manual.

No part of this manual may be reproduced, copied, translated or transmitted, in whole or in part, in any form or by any means without the prior written permission of ICOP Technology Inc.

©Copyright 2024 ICOP Technology Inc. Ver.3 January, 2024

#### TRADEMARKS ACKNOWLEDGMENT

ICOP<sup>®</sup> is the registered trademark of ICOP Corporation. Other brand names or product names appearing in this document are the properties and registered trademarks of their respective owners. All names mentioned herewith are served for identification purpose only.

For more detailed information or if you are interested in other ICOP products, please visit our official websites at:

- Global: <u>www.icop.com.tw</u>
- USA: <u>www.icoptech.com</u>
- Japan: <u>www.icop.co.jp</u>
- Europe: <u>www.icoptech.eu</u>
- China: <u>www.icop.com.cn</u>

For technical support or drivers download, please visit our websites at:

• <u>https://www.icop.com.tw/resource\_entrance</u>

For EtherCAT solution service, support or tutorials, 86Duino Coding IDE 500+ introduction, functions, languages, libraries, etc. Please visit the QEC website:

• QEC: <u>https://www.qec.tw/</u>

This Manual is for the QEC series.

#### **SAFETY INFORMATION**

- Read these safety instructions carefully.
- Please carry the unit with both hands and handle it with caution.
- Power Input voltage +19 to +50VDC Power Input (Typ. +24VDC)
- Make sure the voltage of the power source is appropriate before connecting the equipment to the power outlet.
- To prevent the QEC device from shock or fire hazards, please keep it dry and away from water and humidity.
- Operating temperature between -20 to +70°C/-40 to +85°C (Option).
- When using external storage as the main operating system storage, ensure the device's power is off before connecting and removing it.
- Never touch un-insulated terminals or wire unless your power adaptor is disconnected.
- Locate your QEC device as close as possible to the socket outline for easy access and avoid force caused by the entangling of your arms with surrounding cables from the QEC device.
- If your QEC device will not be used for a period of time, make sure it is disconnected from the power source to avoid transient overvoltage damage.

#### WARNING!

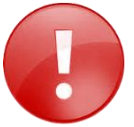

DO NOT ATTEMPT TO OPEN OR TO DISASSEMBLE THE CHASSIS (ENCASING) OF THIS PRODUCT. PLEASE CONTACT YOUR DEALER FOR SERVICING FROM QUALIFIED TECHNICIAN.

# Content

| Content   |                                                 | iv |  |  |  |
|-----------|-------------------------------------------------|----|--|--|--|
| Ch.1Ger   | neral Information                               | 1  |  |  |  |
| 1.1       | ntroduction2                                    |    |  |  |  |
| 1.2       | Specifications                                  | 3  |  |  |  |
| 1.3       | Dimension                                       | 4  |  |  |  |
| 1.4       | Mounting Instruction                            | 5  |  |  |  |
| 1.5       | Ordering Information                            | 6  |  |  |  |
|           | 1.5.1 Ordering Part Number                      | 6  |  |  |  |
| Ch. 2 Ha  | rdware System                                   | 7  |  |  |  |
| 2.1       | General Technical Data                          | 8  |  |  |  |
| 2.2       | Connector Summary                               | 9  |  |  |  |
|           | 2.2.1 EtherCAT Interface                        | 9  |  |  |  |
|           | 2.2.2 Power Connector                           | 10 |  |  |  |
|           | 2.2.3 Power and Connection Status LEDs          |    |  |  |  |
|           | 2.2.4 IO Status LEDs                            | 12 |  |  |  |
|           | 2.2.5 RS232/485 Connector & Switch              | 12 |  |  |  |
|           | 2.2.6 LCM                                       | 13 |  |  |  |
|           | 2.2.7 DIN-Rail installation                     | 13 |  |  |  |
|           | 2.2.8 Keypad                                    | 14 |  |  |  |
|           | 2.2.9 MPG                                       | 14 |  |  |  |
| 2.3       | Wiring to the Connector                         | 15 |  |  |  |
|           | 2.3.1 Connecting the wire to the connector      | 15 |  |  |  |
|           | 2.3.2 Removing the wire from the connector      | 15 |  |  |  |
| Ch. 3 Hai | rdware Installation                             | 16 |  |  |  |
| 3.1       | DIN-Rail installation                           | 17 |  |  |  |
| 3.2       | Removing QEC-RXXHU Unit                         | 18 |  |  |  |
| Ch. 4 Get | tting Started                                   | 19 |  |  |  |
| 4.1       | Hardware Preparation and Connection21           |    |  |  |  |
| 4.2       | Software/Development Environment22              |    |  |  |  |
| 4.3       | Connect to your PC and set up the environment23 |    |  |  |  |
| 4.4       | Configuration and Operation                     | 24 |  |  |  |
|           | Step 1: Turn on 86EVA and scan                  | 24 |  |  |  |
|           | Step 2: Set the parameters                      | 25 |  |  |  |
|           | Step 3: Generation the code                     | 26 |  |  |  |
|           | Step 4: Upload the code                         | 27 |  |  |  |
|           | EthercatDevice_QECRXXHU Class                   | 28 |  |  |  |

| 4.5        | Access    | Access Further Documentation         |    |  |  |  |
|------------|-----------|--------------------------------------|----|--|--|--|
| Ch. 5 Slav | ve Inform | ation                                | 36 |  |  |  |
| 5.1        | ESI (Ethe | erCAT Slave Information) file        | 37 |  |  |  |
| 5.2        | Object D  | Dictionary                           | 37 |  |  |  |
|            | 5.2.1     | Standard Objects(0x1000-0x1FFF)      | 38 |  |  |  |
|            | 5.2.2     | Manufacturer Objects (0x5000-0x5FFF) | 42 |  |  |  |
|            | 5.2.3     | Especial Objects (0x6000-0xFFFF)     | 46 |  |  |  |
| Warranty   | ·         |                                      | 47 |  |  |  |

# Ch. 1

# **General Information**

1.1 Introduction

1.2 Specifications

1.3 Dimension

1.4 Mounting Instruction

<u>1.5 Ordering Information</u>

ICOP × QEC

## 1.1 Introduction

QEC-RXXHU series is an industrial-grade EtherCAT slave human interface device (HID) module. Integrates rich EtherCAT gateway functions, including RS-232/485, MPG JOG, Keypad, and LCM, into the EtherCAT network for easy installation, communication, and data transmission with other devices. In addition, QEC-RXXHU has internal monitoring data capabilities to monitor the system's operating status for timely problem detection and repair.

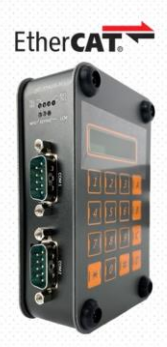

#### **QEC-RXXHU Series**

EtherCAT Slave HID Modules (UART, MPG JOG, Keypad, LCM)

QEC-RXXHU has passed the validation of consistency testing tools and is suitable for various traditional industrial automation applications, such as production line control, robot control, smart warehousing, etc. It can easily convert the communication method to the EtherCAT protocol to improve system stability and reliability.

QEC-RXXHU features two standard UART interfaces that can connect to devices with RS232 or RS485 communication interfaces. With ESD protection, it is suitable for demanding industrial applications and supports overvoltage protection and hardware flow control. It can achieve a maximum speed of 115200 bps, making connecting the QEC-RXXHU to other traditional automation devices easy.

In addition to UART, QEC-RXXHU supports human-machine interface functions such as MPG JOG, Keypad, and LCM, improving the user's operating experience and making development more intuitive and convenient. For example, MPG JOG enables remote control of robotic arms or robots through the handwheel; Keypad allows parameter input through button presses; And LCM displays system operating status and data information. These human-machine interface functions make the QEC-RXXHU series suitable for a wider range of application scenarios, facilitating user operation and monitoring.

QEC-RXXHU has dimensions of 107.45 x 77.39 x 34 mm and can be conveniently installed in a system using a Din-Rail. It operates in a temperature range of -20°C to +70°C and features two network interfaces for EtherCAT network redundancy, which enhances system reliability and stability. If you are looking for a feature-rich, high-reliability, and easy-to-use industrial-grade automation product, the QEC-RXXHU series is a choice you cannot miss.

# 1.2 Specifications

| General                  |                                                     |  |
|--------------------------|-----------------------------------------------------|--|
| Connector                | UART port x2 (D-Sub 9-pin)/MPG Hand-wheel connecter |  |
| Interface                | Keypad (4x4)/LCM (2 lines, 16 characters per line)  |  |
| Protocol                 | EtherCAT                                            |  |
| Ethernet Standard        | IEEE 802.3                                          |  |
| Transmission Rate        | 100Mbps                                             |  |
| Power Connector          | 4-pins Power Input/Output & 2-pins FGND             |  |
| Power Requirement        | +19 to +50VDC Power Input (Typ. +24VDC@50mA)        |  |
| Power Consumption        | 1.2W                                                |  |
| LED Indicator            | PWR, RUN, LINK, ERROR, TX/RX/MPG/KEYPAD/LCM status  |  |
| Certifications           | CE, FCC, VCCI                                       |  |
| Hardware                 | ·                                                   |  |
| Operating Temperature    | -20 to +70 °C                                       |  |
| Dimension                | 107.45 x 66 x 30mm (Without DIN-Rail)               |  |
| Weight                   | 230g                                                |  |
| Installation             | DIN rail                                            |  |
| Internal Monitoring      | Temperature, Voltage, Current, Startup time         |  |
| Serial Ports             | •                                                   |  |
| Channels                 | 2                                                   |  |
| Interface Mode           | RS232/RS485                                         |  |
| Data transfer rate (bps) | 2400,4800,9600,14400,19200,38400,57600,115200       |  |
| Data width (bit)         | 5/6/7/8                                             |  |
| Hardware Flow Control    | CTS/RTS                                             |  |
| Handwheel MPG            |                                                     |  |
| Control Axes             | Quadrature A/B Phase with axes selection            |  |
| Input                    | Jog and federate override                           |  |
| Keypad                   |                                                     |  |
| Matrix                   | 4x4                                                 |  |
| LCM                      |                                                     |  |
| LCD Module               | 2 lines, 16 characters per line                     |  |

## 1.3 Dimension

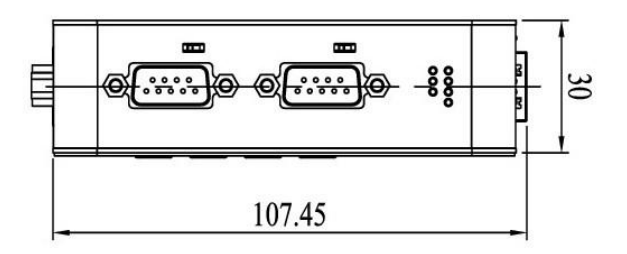

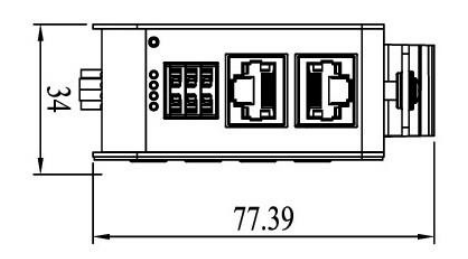

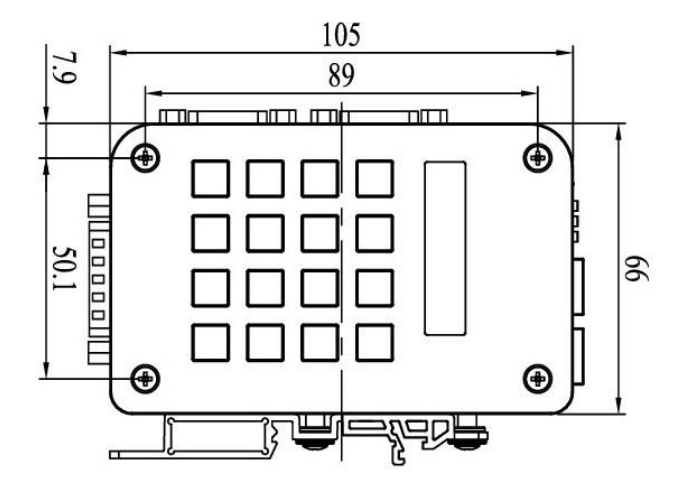

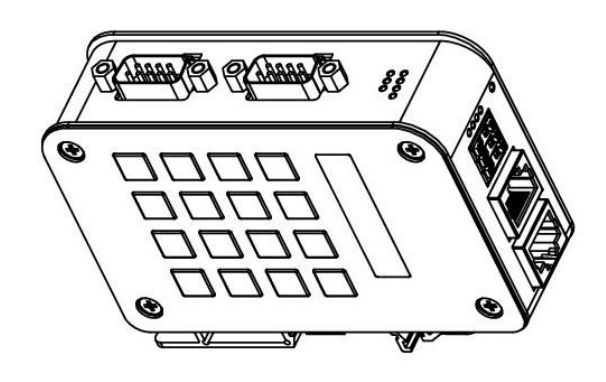

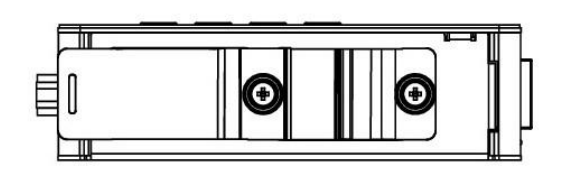

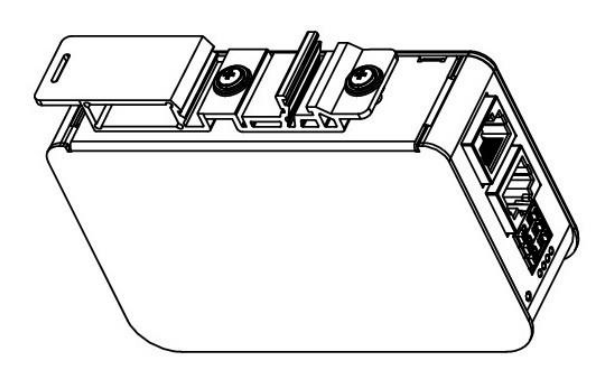

(Unit: mm)

# **1.4 Mounting Instruction**

QEC-RXXHU series is an easy-install design to help you set-up your modules easily. Please refer to <u>Ch.3.1 DIN-Rail installation</u>.

• DIN-Rill

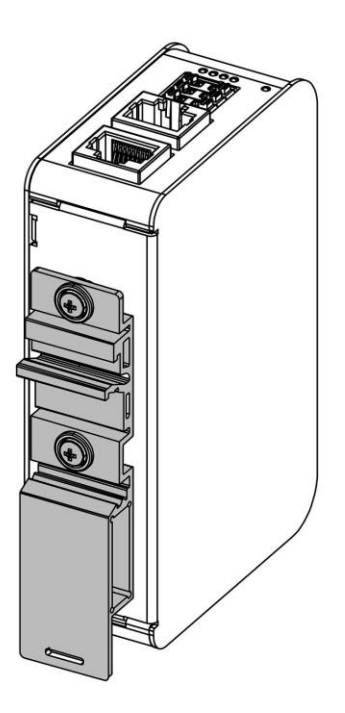

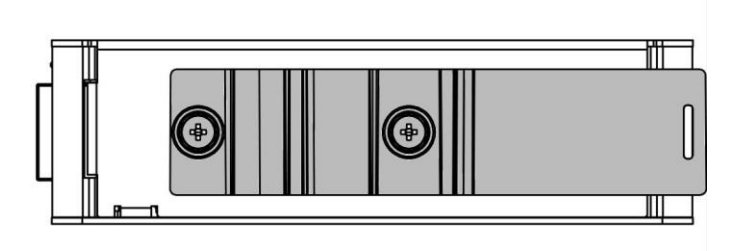

## **1.5 Ordering Information**

| Туре                     | RJ45 power source                         |          | Functions | Functions |          |               |   | Coating |
|--------------------------|-------------------------------------------|----------|-----------|-----------|----------|---------------|---|---------|
| турс                     | Input                                     | Output   | HID       | Functions | Standard |               | - | oouting |
| QEC-R                    | X                                         | X        | HU        | X         | S        |               |   | X       |
| 1. Type: Cod             | le 1~4                                    |          |           |           |          |               |   |         |
| <u>R:</u> Ether          | CAT Slave                                 |          |           |           |          |               |   |         |
| 2. RJ45 Po               | wer source:                               | Code 5~6 | •         |           |          |               |   |         |
| <u>0:</u> RJ45           | <u>0:</u> RJ45 In/Out w/o power           |          |           |           |          |               |   |         |
| <u>1:</u> RJ45           | In/Out – Power                            | Device   |           |           |          |               |   |         |
| 3. Function              | <b>IS:</b> Code 7~9                       | <        |           |           |          |               |   |         |
| <u>HU:</u> HID           | HU: HID QEC-R XX HUX S-                   |          |           |           |          | <u>JX S-X</u> |   |         |
| <u>X:</u> 0~9,           | <u>X:</u> 0 ~ 9, with different functions |          |           |           |          |               |   |         |
| 4. Feature:              | Code 10                                   | •        |           |           |          |               |   |         |
| <u>S:</u> Standa         | ard                                       |          |           |           |          |               |   |         |
| 5. Coating: Code 11 🗧    |                                           |          |           |           |          |               |   |         |
| <u>C:</u> Yes / <u>N</u> | <u>C:</u> Yes / <u>N:</u> Normal          |          |           |           |          |               |   |         |

#### 1.5.1 Ordering Part Number

Above is the standard Part Number, please contact our sales if you need to order other part number.

- **QEC-ROOHU1S-N**: EtherCAT Slave HID module (MPG + RS232 x2)
- **QEC-ROOHU2S-N**: EtherCAT Slave HID module (Keypad + LCM)
- **QEC-ROOHU3S-N**: EtherCAT Slave HID module (MPG + Keypad + LCM)
- **QEC-ROOHU4S-N**: EtherCAT Slave HID module (MPG + Keypad)
- **QEC-ROOHU5S-N**: EtherCAT Slave HID module (RS232/485 x2)
- **QEC-ROOHU6S-N**: EtherCAT Slave HID module (MPG + Keypad + RS232 x2)
- **QEC-ROOHU7S-N**: EtherCAT Slave HID module (MPG + Keypad + LCM + RS232 x2)
- **QEC-ROOHU9S-N**: EtherCAT Slave HID module (MPG + Keypad + LCM + RS232/485 x2)

# ch. 2

# **Hardware System**

2.1 General Technical Data

2.2 Connector Summary

2.3 Wiring to the Connector

## 2.1 General Technical Data

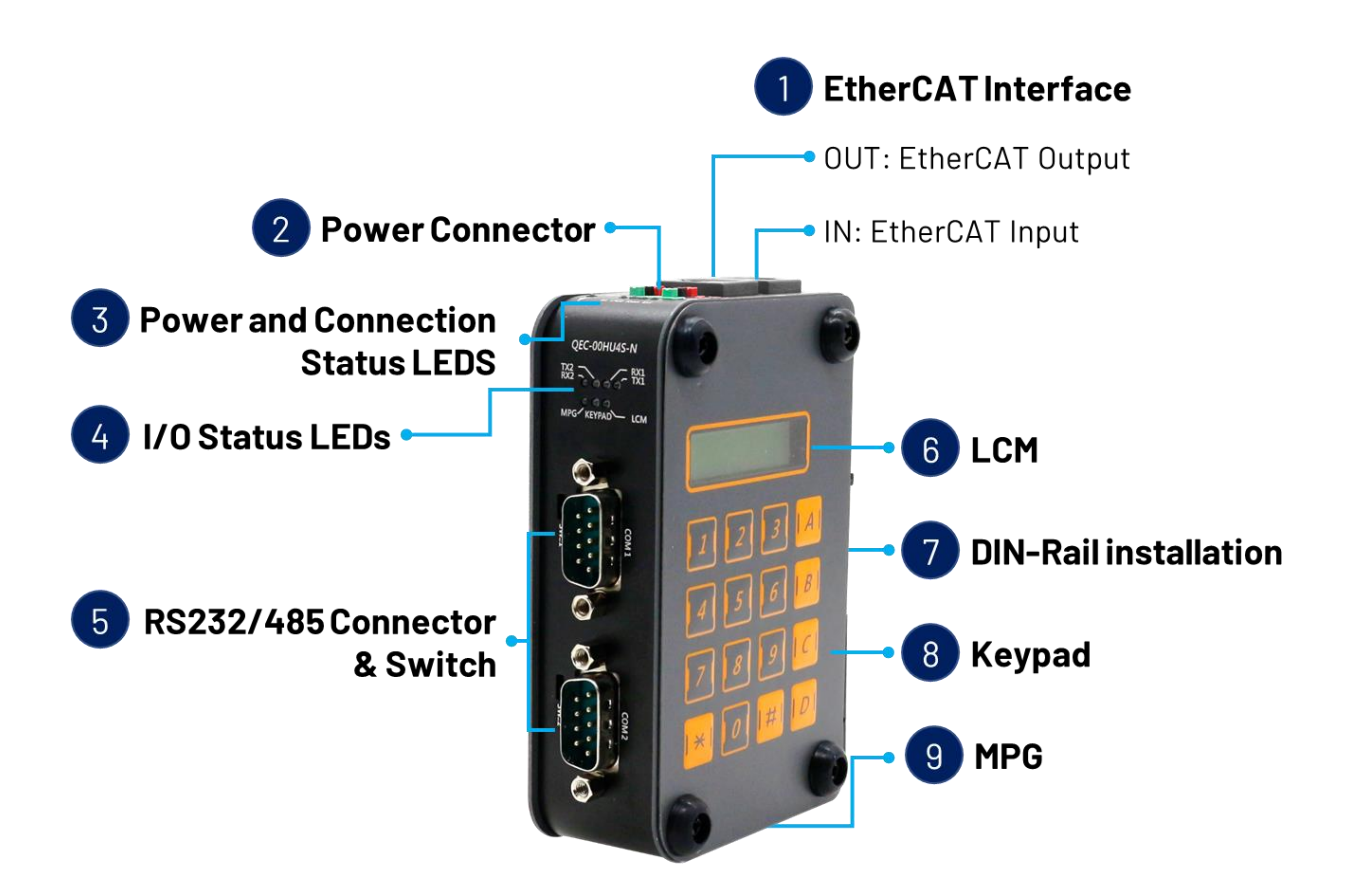

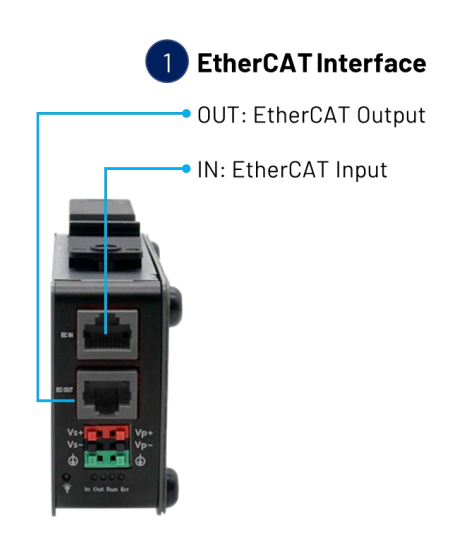

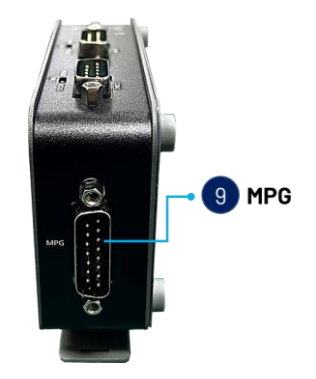

# 2.2 Connector Summary

| No. | Description                      |     | Type Narrative                      | Pin #  |
|-----|----------------------------------|-----|-------------------------------------|--------|
| 1   | EthorCATIntorface                | OUT | RJ45 Connector                      | 8-pin  |
| I   | EtherCATIMterrace                | IN  | (Gold finger)                       | 8-pin  |
| 2   | Power Connector                  |     | Power Socket                        | 6-pin  |
| 3   | Power and Connection Status LEDs |     | Status LEDs                         | -      |
| 4   | I/O Status LEDs                  |     | Status LEDs                         | -      |
| 5   | RS232/485 Connector & Switch     |     | DB9 serial                          | 9-pin  |
| 6   | LCM                              |     | 2 lines, 16 characters per line LCD | -      |
| 7   | DIN-Rail                         |     | -                                   | -      |
| 8   | Keypad                           |     | Matrix 4x4                          | -      |
| 9   | MPG                              |     | D-Sub Male 15P                      | 15-pin |

## 2.2.1 EtherCAT Interface

#### EC IN

| 8 2,1 | Pin # | Signal Name | Pin # | Signal Name |
|-------|-------|-------------|-------|-------------|
|       | 1     | LAN1_TX+    | 2     | LAN1_TX-    |
|       | 3     | LAN1_RX+    | 4     | VS+         |
|       | 5     | VP+         | 6     | LAN1_RX-    |
|       | 7     | VS-(GND)    | 8     | VP-(GND)    |

#### EC OUT

|  | Pin # | Signal Name | Pin # | Signal Name |
|--|-------|-------------|-------|-------------|
|  | 1     | LAN2_TX+    | 2     | LAN2_TX-    |
|  | 3     | LAN2_RX+    | 4     | VS+         |
|  | 5     | VP+         | 6     | LAN2_RX-    |
|  | 7     | VS-(GND)    | 8     | VP-(GND)    |

\* PoE LAN with the Red Housing; Regular LAN with Black Housing.

\* L4, L5, L7, L8 pins are option, for RJ45 Power IN/OUT.

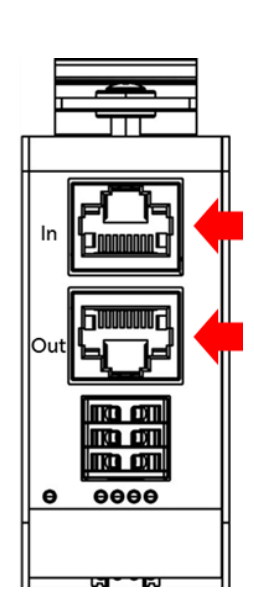

#### 2.2.2 Power Connector

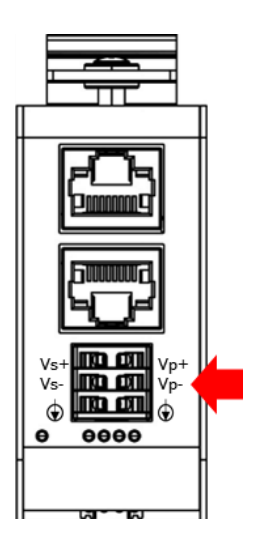

Vs for system power; Vp for peripheral power and backup power.

|                  | Pin # | Signal Name | Pin # | Signal Name |
|------------------|-------|-------------|-------|-------------|
| Vs+<br>Vs-<br>() | 1     | Vs+         | 2     | Vp+         |
|                  | 3     | Vs-(GND)    | 4     | Vp-(GND)    |
|                  | 5     | F.G         | 6     | F.G         |

\* Power Input voltage +19 to +50VDC Power Input (Typ. +24VDC)

### 2.2.3 Power and Connection Status LEDs

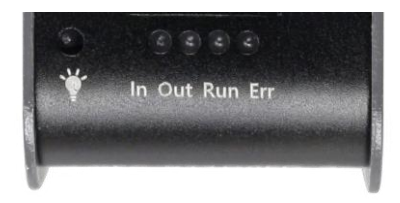

#### Power Status LED

Power input is 24V (typical). The LED status provide high/low voltage warning.

| Notation Color |             | Color        | States                             | Description                       |
|----------------|-------------|--------------|------------------------------------|-----------------------------------|
| pwr 🏹          | Green / Red | Green LED On | Voltage <= 48V and Voltage >= 19V  |                                   |
|                |             | Green LED On | 1. Voltage < 50V and Voltage > 48V |                                   |
|                |             | Red LED On   | 2. Voltage < 19V and Voltage < 17V |                                   |
|                |             |              | Red LED On                         | Voltage >= 50V and Voltage <= 17V |

\* Vs power status will be displayed first.

#### **Connection Status LEDs**

| Notation | Color | States       | Description                           |
|----------|-------|--------------|---------------------------------------|
|          |       | Off          | No link                               |
| In       | Green | Blinking     | Link and activity                     |
|          |       | On           | Link without activity                 |
|          |       | Off          | No link                               |
| Out      | Green | Blinking     | Link and activity                     |
|          |       | On           | Link without activity                 |
|          | Green | Off          | The device is in state INIT           |
| Dup      |       | Blinking     | The device is in state Pre-Operation  |
| Rull     |       | Single Flash | The device is in state Safe-Operation |
|          |       | On           | The device is in state Operation      |
|          | Red   | Off          | No error                              |
|          |       | Blinking     | Invalid Configuration                 |
| Err      |       | Single Flash | Local Error                           |
|          |       | Double Fleeb | Process Data Watchdog Timeout         |
|          |       | Double Flash | EtherCAT Watchdog Timeout             |
|          |       | On           | The device is in state Error          |

### 2.2.4 IO Status LEDs

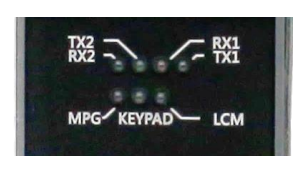

| Notation | Color | Description          |  |
|----------|-------|----------------------|--|
| TX1      | Green | UART port1 TX signal |  |
| RX1      | Green | UART port1 RX signal |  |
| TX2      | Green | UART port2 TX signal |  |
| RX2      | Green | UART port2 RX signal |  |
| MPG      | Green | MPG signal           |  |
| KEYPAD   | Green | Keypad signal        |  |
| LCM      | Green | LCM signal           |  |

#### 2.2.5 RS232/485 Connector & Switch

RS232/485 Connector

| 5<br>9 |    | No. | Pin Assignment | No. | Pin Assignment |
|--------|----|-----|----------------|-----|----------------|
| 4<br>8 | -0 | 1   | RS485-         | 6   | DSR            |
| 3<br>7 | -0 | 2   | RS485+/RXD     | 7   | RTS            |
| 2      |    | 3   | TXD            | 8   | CTS            |
| 6<br>1 |    | 4   | DTR            | 9   | VCC            |
| -      | 6  | 5   | GND            | _   | -              |

\* Note: RS232 and RS485 cannot be used simultaneously.

#### Switch

|     | Notation | States       |
|-----|----------|--------------|
| OM1 | RS485    | RS232 Enable |
|     | RS232    | RS485 Enable |

## 2.2.6 LCM

LCD Module: 2 lines, 16 characters per line.

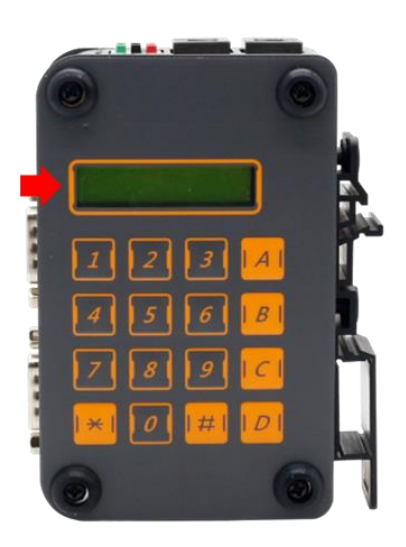

## 2.2.7 DIN-Rail installation

Please refer to <u>Ch.3.1 DIN-Rail installation</u>.

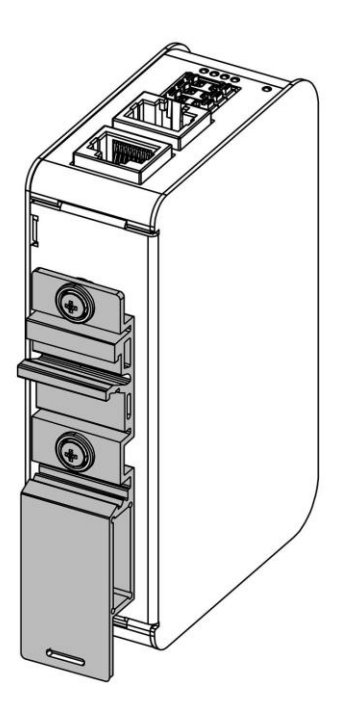

## 2.2.8 Keypad

Matrix: 4x4.

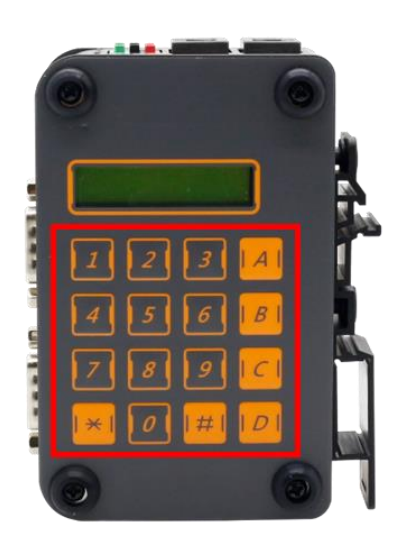

#### 2.2.9 MPG

| 1 0 0 | No. | Pin Assignment | No. | Pin Assignment |
|-------|-----|----------------|-----|----------------|
| 10 0  | 1   | VCC            | 9   | AXIS_B0        |
| 11 0  | 2   | А              | 10  | AXIS_B1        |
| 4 0   | 3   | A-             | 11  | AXIS_B2        |
| 5 0   | 4   | В              | 12  | MULTIPLE_B0    |
| 6 0   | 5   | B-             | 13  | MULTIPLE_B1    |
| 14 0  | 6   | С              | 14  | EMERGENCY      |
| 15 0  | 7   | C-             | 15  | LED            |
| 0     | 8   | GND            | -   | -              |

## 2.3 Wiring to the Connector

#### 2.3.1 Connecting the wire to the connector

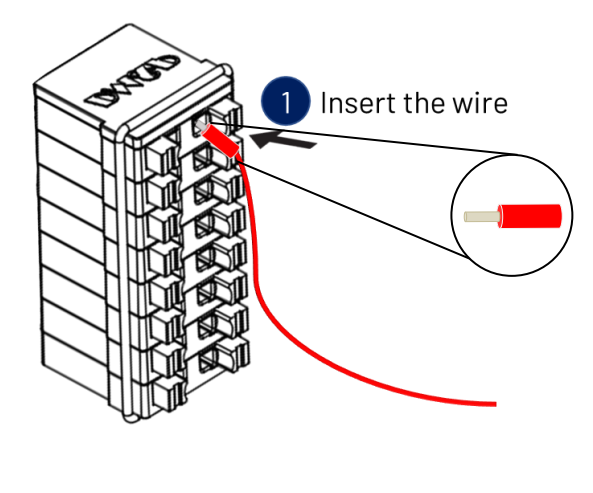

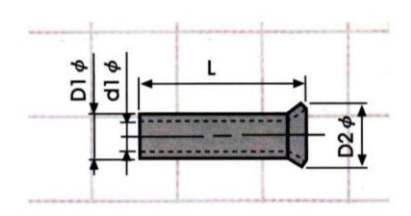

Insulated Terminals Dimensions (mm)

| Position  | L    | ØD1 | Ød1 | ØD2 |
|-----------|------|-----|-----|-----|
| CN 0.5-6  | 6.0  | 1.3 | 1.0 | 1.9 |
| CN 0.5-8  | 8.0  | 1.3 | 1.0 | 1.9 |
| CN 0.5-10 | 10.0 | 1.3 | 1.0 | 1.9 |

#### 2.3.2 Removing the wire from the connector

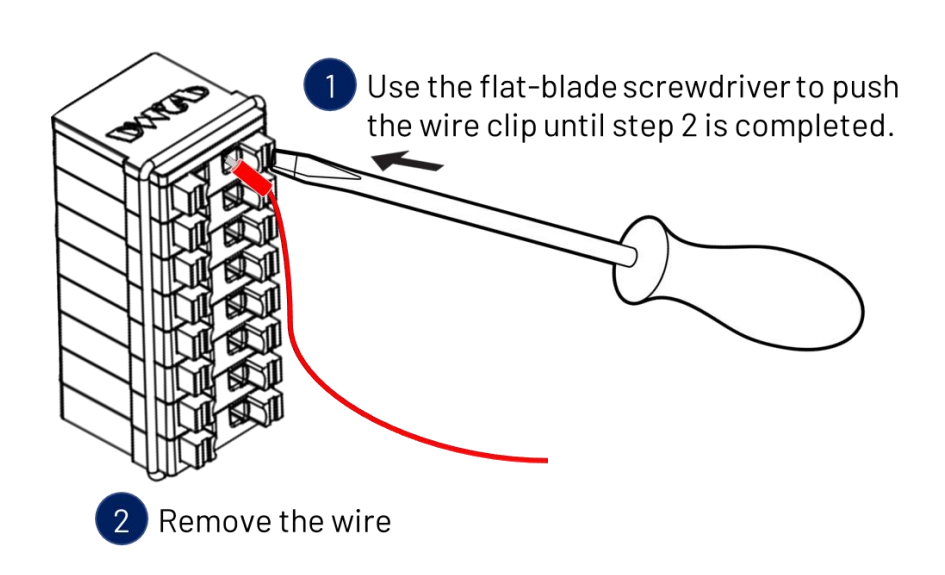

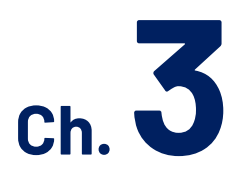

# **Hardware Installation**

3.1 DIN-Rail installation

3.2 Removing QEC-RXXHU Unit

This section describes how to install QEC-RXXHU. Please turn OFF the power supply before you mount QEC-RXXHU. Always mount QEC-RXXHU one at a time.

## 3.1 DIN-Rail installation

Slide in the QEC-RXXHU on the hookup guides and press the QEC-RXXHU with a certain amount of force against the DIN track until the DIN Track mounting hook lock into place.

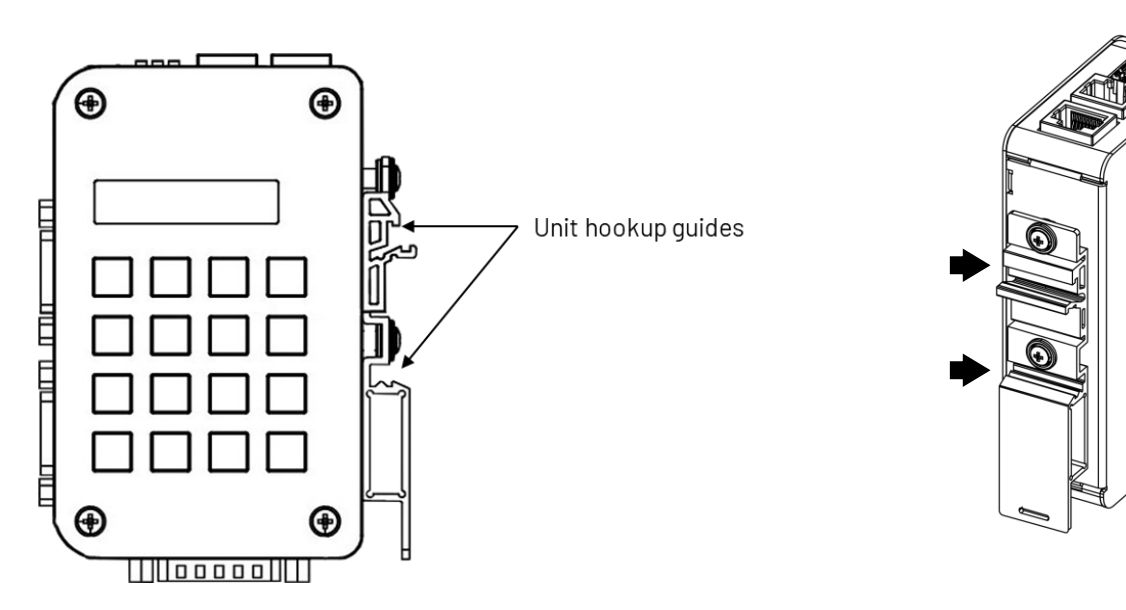

When you mount the QEC-RXXHU, releasing the DIN track mounting hook on the QEC-RXXHU is unnecessary. After you mount the QEC-RXXHU, make sure it is locked to the DIN Track.

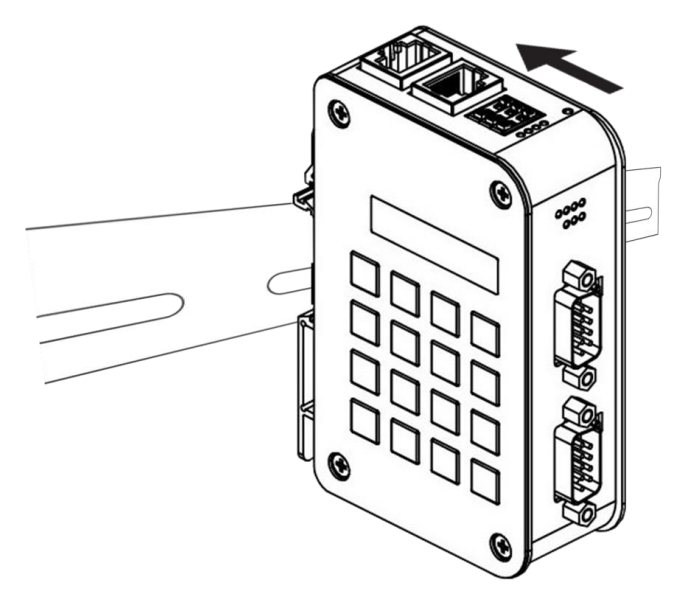

Note: Always turn OFF the Unit power supply and I/O power supply before connecting and removing the QEC-RXXHU.

# 3.2 Removing QEC-RXXHU Unit

Use a flat-blade screwdriver to remove the DIN Track mounting hook on the unit.

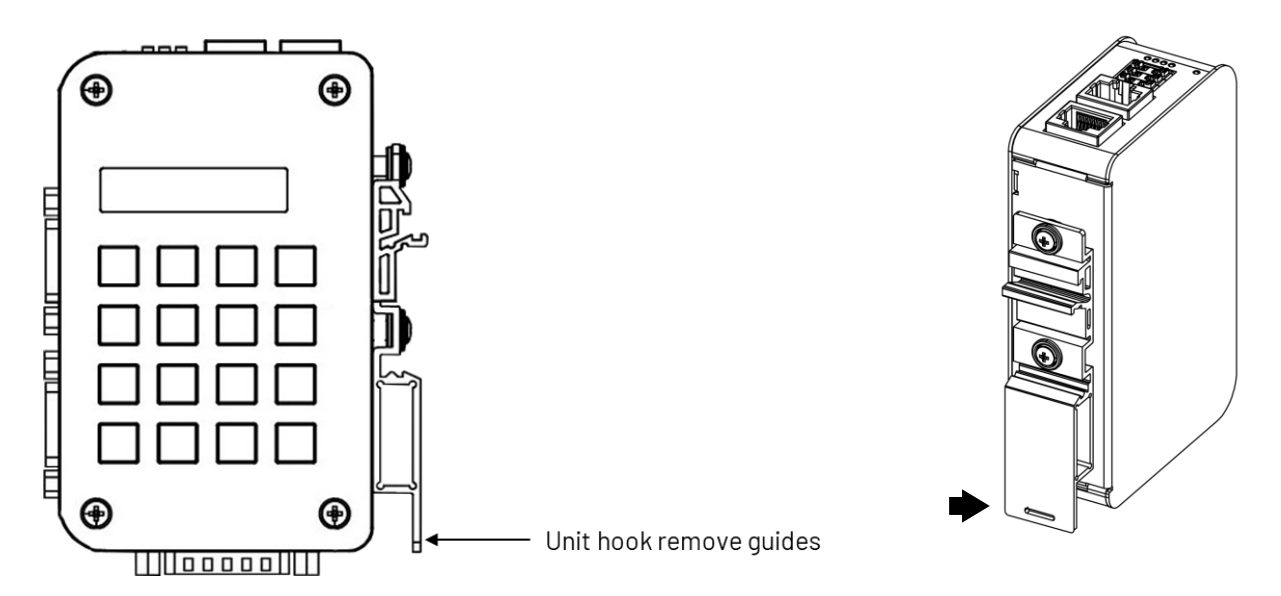

Pull down and out the flat-blade screwdriver with force against the DIN track until you hear the DIN Track remove the hook.

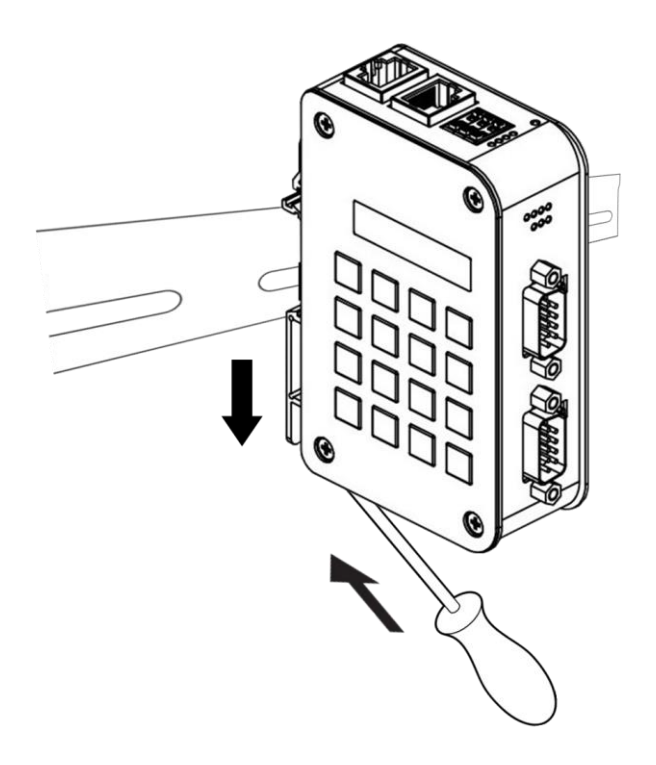

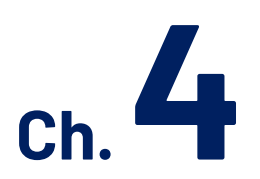

# **Getting Started**

- 4.1 Hardware Preparation and Connection
- <u>4.2 Software/Development Environment</u>
- 4.3 Connect to your PC and set up the environment
- 4.4 Configuration and Operation
- 4.5 Access Further Documentation

This chapter explains how to access the QEC-RXXHU modules through the <u>QEC-M-01</u> (EtherCAT Master) and its software, <u>86Duino Coding IDE</u>. The parameter settings are easy to configure, shortening the system installation and evaluation time.

#### Note. QEC's PoE (Power over Ethernet)

In QEC product installations, users can easily distinguish between PoE and non-PoE: if the RJ45 house is red, it is PoE type, and if the RJ45 house is black, it is non-PoE type.

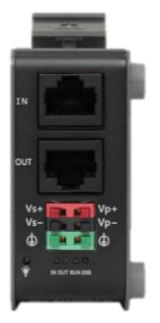

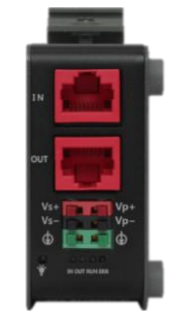

Non-PoE type

PoE type

PoE (Power over Ethernet) is a function that delivers power over the network. QEC can be equipped with an optional PoE function to reduce cabling. In practice, PoE is selected based on system equipment, so please pay attention to the following points while evaluating and testing:

 When connecting PoE and non-PoE devices, make sure to disconnect Ethernet cables at pins 4, 5, 7, and 8 (e.g., when a PoE-supported QEC EtherCAT master connects with a third-party EtherCAT slave).

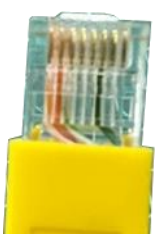

2. The PoE function of QEC is different and incompatible with EtherCAT P, and the PoE function of QEC is based on PoE Type B, and the pin functions are as follows:

|       | Pin # | Signal Name | Pin # | Signal Name |
|-------|-------|-------------|-------|-------------|
|       | 1     | LAN1_TX+    | 2     | LAN1_TX-    |
|       | 3     | LAN1_RX+    | 4     | VS+         |
| 8 2,1 | 5     | VP+         | 6     | LAN1_RX-    |
|       | 7     | VS-(GND)    | 8     | VP-(GND)    |

\* PoE LAN with the Red Housing; Regular LAN with Black Housing.

\* L4, L5, L7, L8 pins are option, for RJ45 Power IN/OUT.

3. QEC's PoE power supply is up to 24V/3A.

## 4.1 Hardware Preparation and Connection

The following devices are used here:

- 1. QEC-M-01P (EtherCAT Master/PoE)
- 2. QEC-R11HU9S-N (EtherCAT HID Slave, supports 2 UART, 1 MPG, 1 Keypad, 1 LCM)
- 3. 24V power supply & EU-type terminal cable
- 4. LAN cable

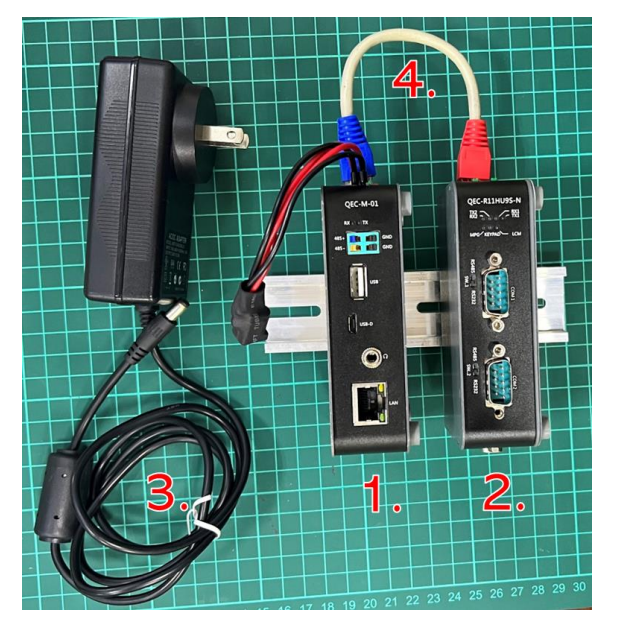

All QEC devices have PoE functions, so we only need to connect to Vs+/Vs and Vp+/Vp power pins (EU terminals) supplies for 19 to 50VDC power on QEC-M-01P, and then other devices will be powered by PoE. After powering on, you'll see the power LED light up and verify that the "PWR" LED indicators are ON (green).

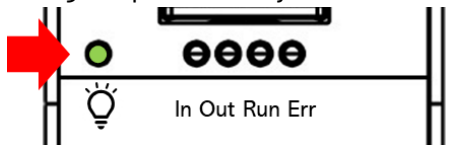

Using the EtherCAT Out port (top side) connected to the EtherCAT In port of QEC-R11HU9S via RJ45 cable (powered by PoE).

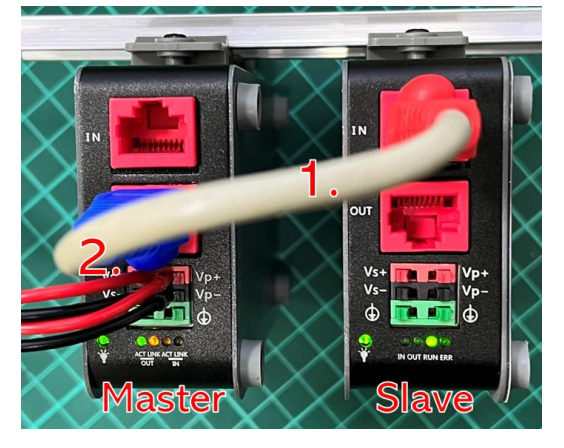

## 4.2 Software/Development Environment

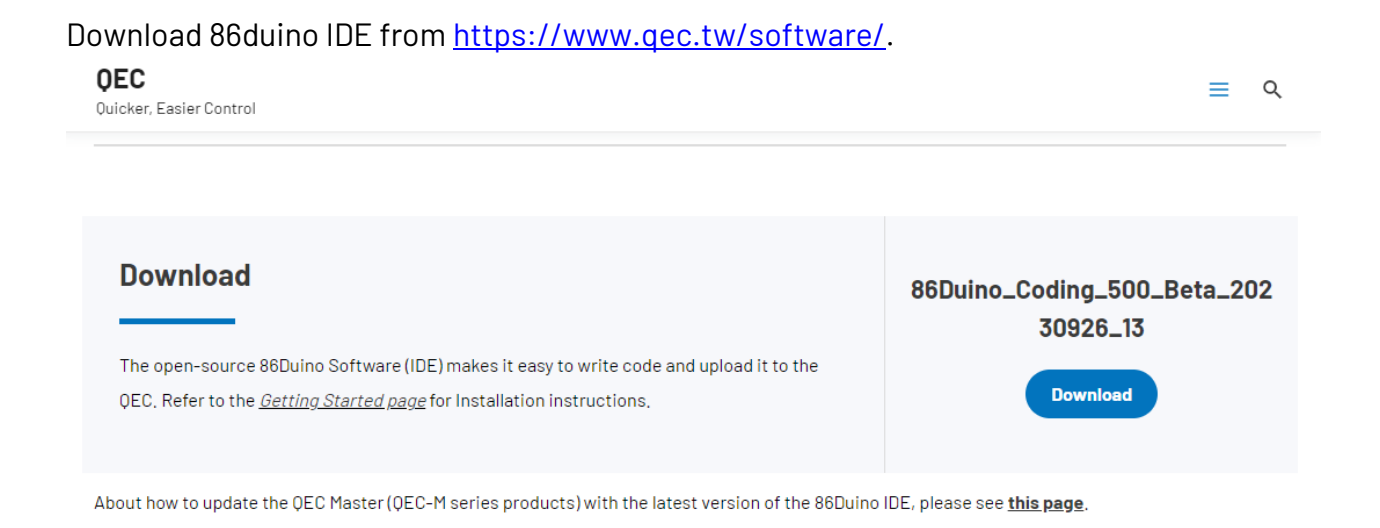

After downloading, please unzip the downloaded zip file, no additional software installation is required, just double-click **86duino.exe** to start the IDE.

| e tools             | 2023/10/26 14:54 |
|---------------------|------------------|
| 🚽 tools-builder     | 2023/10/26 14:54 |
| 💦 86duino.exe       | 2023/10/26 14:49 |
| 💦 86duino_debug.exe | 2023/10/26 14:49 |
| arduino.l4j.ini     | 2023/10/26 14:49 |
| lines.              |                  |

\*Note: If Windows displays a warning, click Details once and then click the Continue Run button once.

| <ul> <li>\$ sketch_dec19a   86Duino Coding 500</li> <li>File Edit Sketch Tools Help</li> </ul>                                     | -      |                   | ×                  |
|----------------------------------------------------------------------------------------------------|--------|-------------------|--------------------|
|                                                                                                    | 4      |                   | P                  |
| sketch_dec19a                                                                                                    |        |                   | •                  |
| <pre>1 = void setup() { 2  // put your setup code here, 1 3 4 } 5 6 = void loop() { 7  // put your main code here, to 8 9 } </pre> | to run | n once:<br>repeat | :<br>tedl <u>:</u> |
|                                                                                                    |        |                   |                    |
| Arduino Version: \${version}                                                                                                    |        |                   |                    |
| 1                                                                                                    | QE     | C M01 on (        | сом6               |

#### 86Duino Coding IDE 500+ looks like below.

## 4.3 Connect to your PC and set up the environment

Follow the steps below to set up the environment:

- 1. Connect the QEC-M-01P to your PC via a Micro USB to USB cable (86Duino IDE installed).
- 2. Turn on the QEC power.
- Open "Device Manager" -> "Ports (COM & LPT)" in your PC and expand the ports; you should see that the "Prolific PL2303GC USB Serial COM Port (COMx)" is detected; if not, you will need to install the required drivers.

(For Windows PL2303 driver, you can download <u>here</u>)

| USB   | > 🛄 Monitors                                 |
|-------|----------------------------------------------|
|       | > 🚅 Network adapters                         |
|       | > 🚺 Other devices                            |
| USB-D | Ports (COM & LPT)                            |
|       | Prolific PL2303GC USB Serial COM Port (COM7) |
|       | > 🚍 Print queues                             |
|       | > Processors                                 |
| Lan   | If Security devices                          |
|       | > 📑 Smart card readers                       |

- 4. Open the 86Duino IDE.
- Select the correct board: In the IDE's menu, select "Tools" ->" Board"- > QEC-M-01 (or the QEC-M master model you use).
- 6. Select Port: In the IDE's menu, select "Tools"->" Port" and select the USB port to connect to the QEC-M master (in this case, COM3 (QEC)).

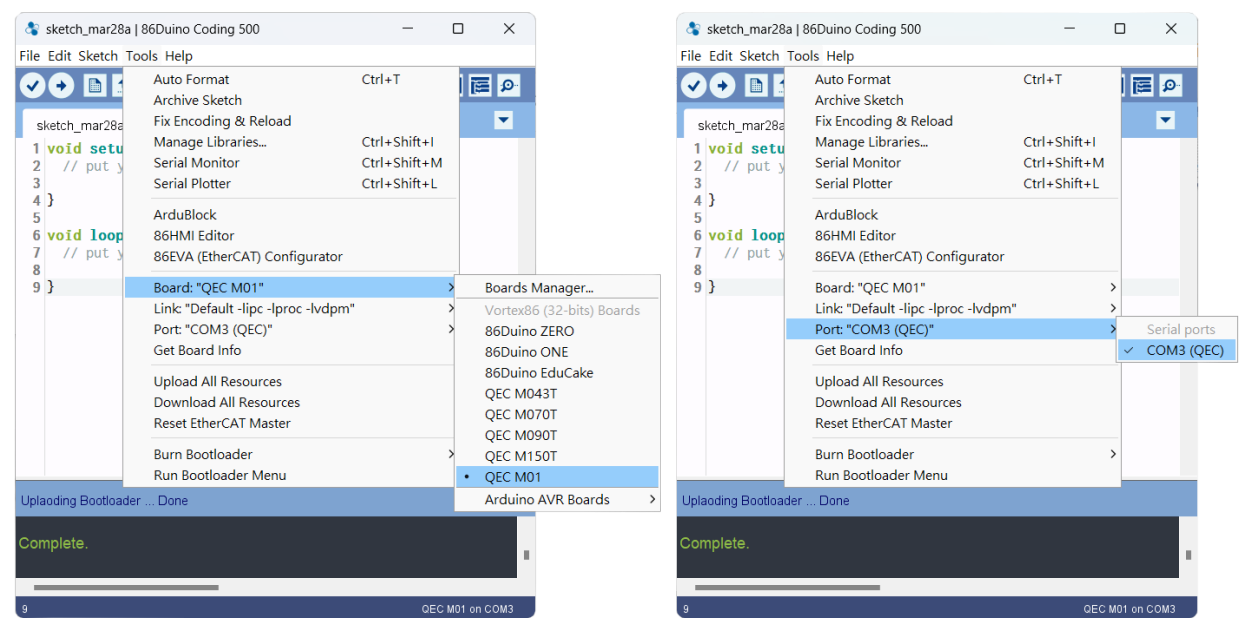

# 4.4 Configuration and Operation

86EVA is a graphical EtherCAT configurator based on the EtherCAT Library in the 86Duino IDE and is one of the development kits for 86Duino. The user can use it to configure the EtherCAT network quickly and start programming.

#### Step 1: Turn on 86EVA and scan

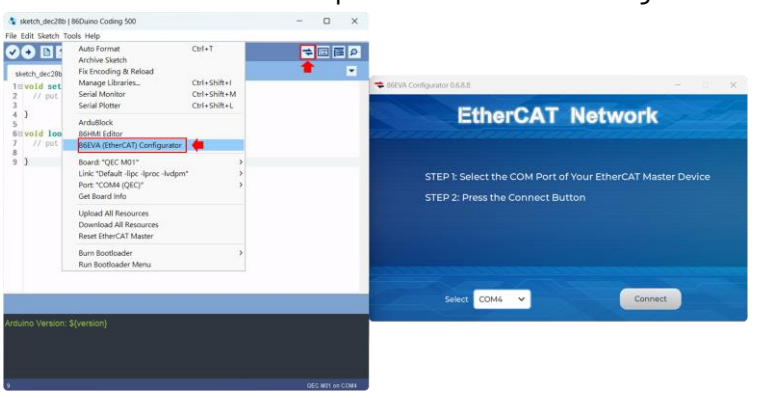

The 86EVA tool can be opened via the following buttons.

Once you have confirmed that the correct COM port has been selected of QEC-M-01P, press the Connect button to start scanning the EtherCAT network.

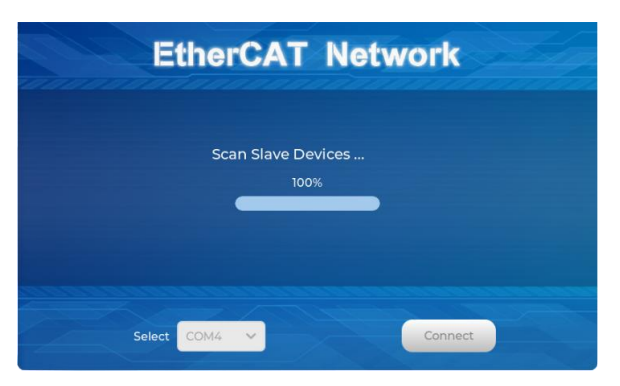

The connected devices will be displayed after the EtherCAT network has been scanned. Press the "View" button in the lower left corner to check the device's status (Voltage, Current, and Temperature; View2) and operating time (Hours; View3).

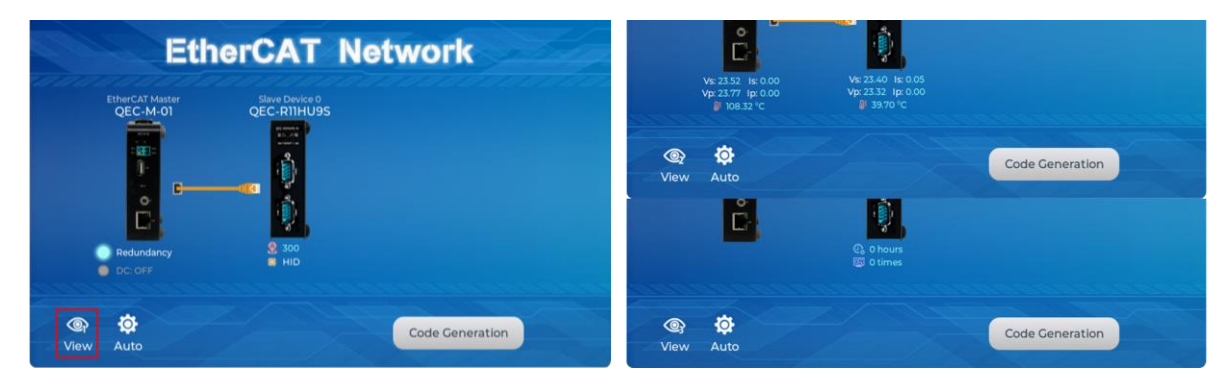

#### Step 2: Set the parameters

Press twice on the scanned device image to enter the corresponding parameter setting screen.

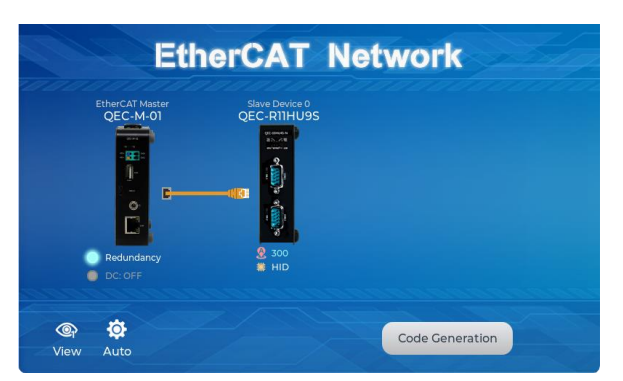

#### QEC-M-01

Press twice on the image of the QEC-M-01 to see the parameter settings.

This example will use the default settings and not change any settings; please click "Back" in the upper left corner to return.

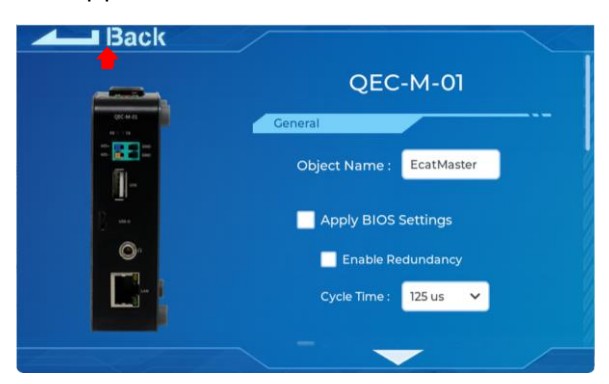

#### QEC-R11HU9S-N

Press twice on the image of the QEC-R11HU9S to see the parameter settings.

This example will use the default settings and not change any settings; please click "Back" in the upper left corner to return.

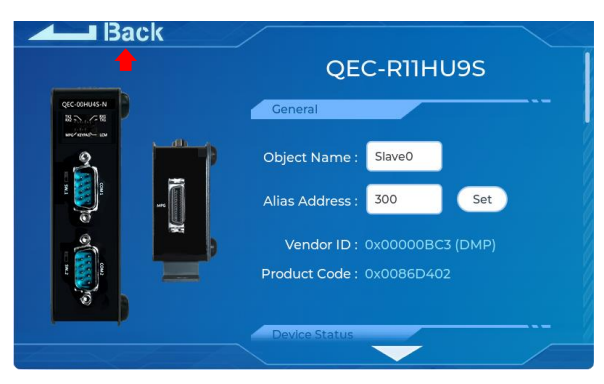

For the Device Information, you can refer to <u>5.2.1 Standard Objects (0x1000-0x1FFF)</u> and <u>5.2.2</u> <u>Manufacturer Objects (0x5000-0x5FFF)</u>.

#### **Step 3: Generation the code**

After configuring all settings, click the "Code Generation" button.

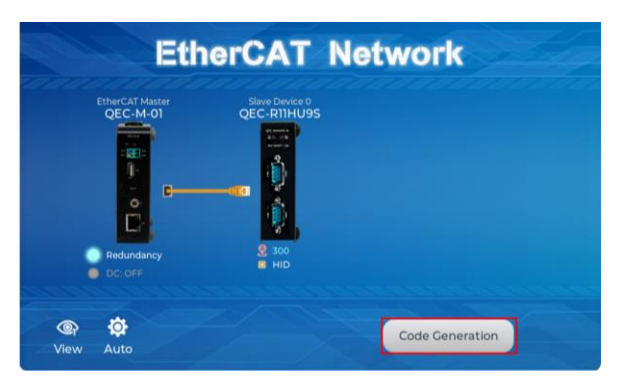

When you're done, double-click the OK button to turn off 86EVA, or it will close in 10 seconds.

| manadi | EtherCAT                        | Network                          |  |
|--------|---------------------------------|----------------------------------|--|
|        | Processing<br>Press OK to close | g Success!<br>e the configurator |  |
|        | ок                              | (1 sec)                          |  |
|        |                                 |                                  |  |

The generated code and files are as follows:

- sketch\_dec28b: Main Project (.ino, depending on your project name)
- ChatGPT.h: Parameters to provide to ChatGPT referred
- myeva.cpp: C++ program code of 86EVA
- myeva.h: Header file of 86EVA

| 💲 sketch_dec28b   86Duino Coding 500                                |                                                                                                    |  |  |  |  | × |  |
|---------------------------------------------------------------------|----------------------------------------------------------------------------------------------------|--|--|--|--|---|--|
| File Edit Sketch To                                                 | ools Help                                                                                                    |  |  |  |  |   |  |
|                                                                     |                                                                                                    |  |  |  |  |   |  |
| sketch_dec28b                                                       | sketch_dec28b ChatGPT.h myeva.cpp myeva.h                                                                         |  |  |  |  |   |  |
| 1 #include<br>2 void setup<br>3 EVA.begi<br>4 // put yc<br>5<br>6 } | <pre>1 #include 'myeva.h' 2 void setup() { 3 EVA.begin(); 4 // put your setup code here, to run once: 5 6 }</pre> |  |  |  |  |   |  |

**Additional note:** After 86EVA generates code, the following code will be automatically generated in the main program (.ino), and any of them missing will cause 86EVA not to work.

- 1. #include "myeva.h": Include EVA Header file
- 2. EVA.begin() in setup(); : Initialize the EVA function

#### Step 4: Upload the code

Once the code is generated, click on the toolbar to  $\bigcirc$  compile, and to confirm that the compilation is complete and error-free, you can click  $\bigcirc$  to upload. The program will run when the upload is complete.

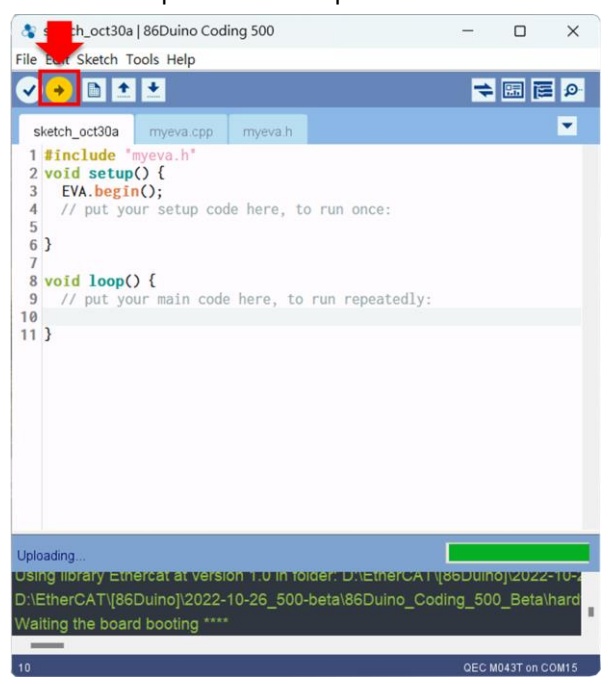

After the upload, if the EtherCAT Network is running successfully, it will enter OPERATION mode.

You can confirm this by the RUN LED on your QEC slave device, which should light up. Additionally, the LED on the EtherCAT LAN ports will start blinking, indicating active operation.

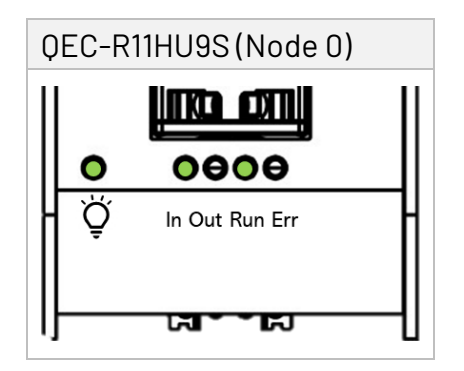

## EthercatDevice\_QECRXXHU Class

This class within the EtherCAT Library specifically caters to QEC EtherCAT Slave Digital IO Modules. For comprehensive details on the *EthercatDevice\_QECRXXHU Class*, please refer to <u>EthercatDevice\_QECRXXHU Class</u>.

To obtain the full EtherCAT Master API User Manual, we encourage you to reach out to our sales team or email us directly at <u>info@icop.com.tw</u>. Our team is dedicated to providing you with comprehensive support and detailed information to enhance your experience with our products.

### Practical Application Examples

#### 1. UART Port

The following example is reading the data from the Serial Monitor in 86Duino IDE and transferring it from COM1 to COM2. After COM2 receives the data, we print it on the Serial Monitor.

```
1 #include "Ethercat.h" // Include the EtherCAT Library
 3 EthercatMaster EcatMaster; // Create an EtherCAT Master Object
 4 EthercatDevice_QECR11HU9S Slave1; // Create an EtherCAT Slave Object for QECR11HU9S
 5
 6 int incomingByte = 0; // Variable for incoming serial data
 7 char read_ch; // Variable for read serial data (char)
 8
9 void setup() {
      Serial.begin(115200); // Initialize serial communication at 115200 baud rate
10
11
       // Initialize the EtherCAT Master. If successful, all slaves enter PRE OPERATIONAL state
12
13
       EcatMaster.begin();
14
       // Attach QECR11HU9S slave device to the EtherCAT Master at position 0
15
16
      Slave1.attach(0, EcatMaster);
17
      // Start the EtherCAT Master. If successful, all slaves enter OPERATIONAL state
18
19
       // FreenRun Mode, and the parameter 1000000 sets the cycle time in nanoseconds
20
      EcatMaster.start(1000000, ECAT_FREERUN_AUTO);
21
22
       // Configure UART settings for two COM ports of the slave device
       Slave1.uartSetBaud(COM1, 115200); // Set baud rate for COM1
23
24
       Slave1.uartSetFormat(COM1, SERIAL_8N1); // Set data format for COM1
       Slave1.uartSetBaud(COM2, 115200); // Set baud rate for COM2
25
       Slave1.uartSetFormat(COM2, SERIAL_8N1); // Set data format for COM2
26
27 }
28
29 void loop() {
30
      // send data only when you receive data:
       if (Serial.available() > 0) {
31
          // read the incoming byte:
32
33
          incomingByte = Serial.read();
34
35
           // Send the byte via UART COM1 of the slave device
36
          Slave1.uartWrite(COM1, incomingByte);
37
          // Because the function is non-blocking, so we need to call update(); by ourselves
38
          while (Slave1.uartQueryRxQueue(COM2) <1) Slave1.update();</pre>
39
40
          // Read the received character from slave's UART COM2
          if((read_ch = (char)Slave1.uartRead(COM2)) > 0) {
41
42
              // Print the received data to the serial monitor
              Serial.print("COM2 receive: ");
43
44
              Serial.println(read_ch);
          }
45
       }
46
47 }
```

Note: Once the code is written, click on the toolbar to 🖸 compile, and to confirm that the compilation is complete and error-free, you can click 💽 to upload. The program will run when the upload is complete.

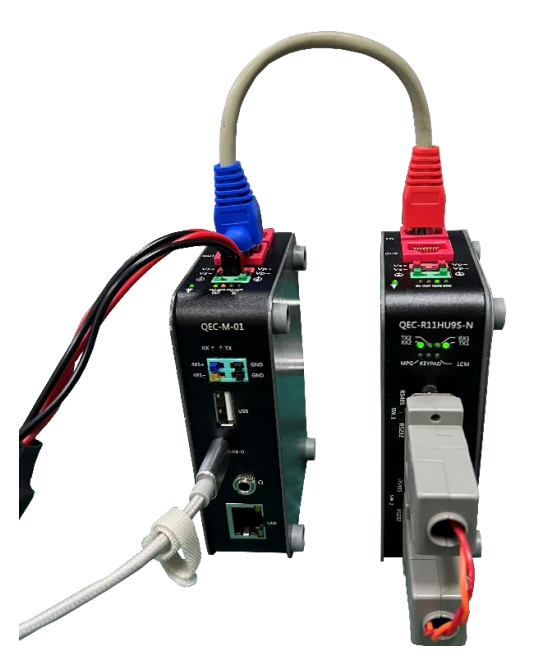

After uploading, you can input a number or letter to the Serial Monitor in 86Duino IDE. All data will transfer from COM1 to COM2. After COM2 receives the data, we print it on the Serial Monitor, as in the image below.

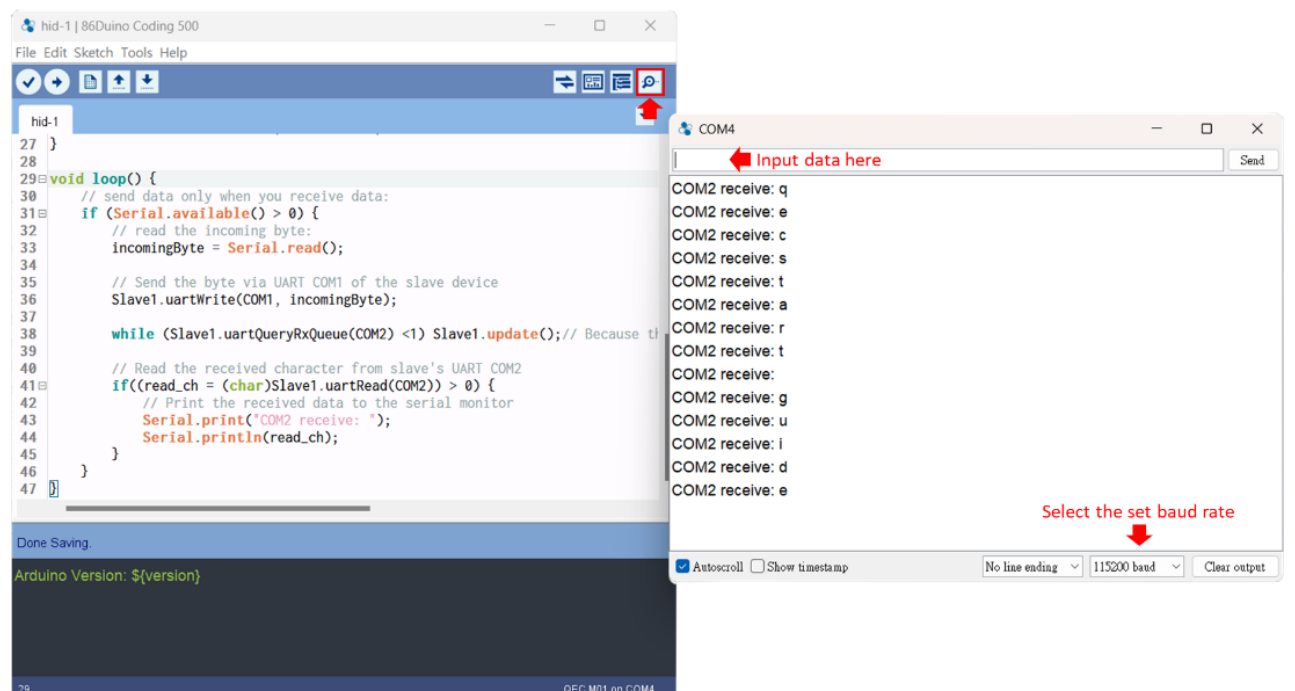

#### 2. Keypad + LCM + Buzzer

The following example is reading the keypad input data and printing on the specific positions of LCM according to it. Buzzer will buzz when the keypad is pressed; among them, '#' is a clear LCM display and sets the print position to the first row, and '\*' is a clear LCM display and sets the print position to the second row.

```
1 #include "Ethercat.h"
2
 3 EthercatMaster EcatMaster;
 4 EthercatDevice_QECR11HU9S Slave1;
 5
 6 int lcmY = 1;
 7
 8 void myCallback() {
 9
   Slave1.update();
10 }
11
12 void setup() {
     EcatMaster.begin();
13
     Slave1.attach(0, EcatMaster);
14
     EcatMaster.attachCyclicCallback(myCallback);
15
     EcatMaster.start(1000000, ECAT_SYNC);
16
17
18
     Slave1.keypadClear();
     Slave1.lcmClear();
19
20 }
21
22 void loop() {
     char keyPadInput = Slave1.keypadRead();
23
24
     if (keyPadInput >= '0' && keyPadInput <= '9') {</pre>
25
26
       Slave1.lcmGotoXY(keyPadInput - '0' + 1, lcmY);
27
       Slave1.lcmWrite(keyPadInput);
     } else if (keyPadInput >= 'A' && keyPadInput <= 'D') {</pre>
28
       Slave1.lcmGotoXY(keyPadInput - 'A' + 11, lcmY);
29
30
       Slave1.lcmWrite(keyPadInput);
31
     } else if (keyPadInput == '#') {
32
       1cmY = 1;
33
       Slave1.lcmClear();
34
     } else if (keyPadInput == '*') {
35
       1cmY = 2;
36
       Slave1.lcmClear();
    3
37
38
39 if (keyPadInput != 0) {
40
       Slave1.buzzer(3000, 200);
41
     }
42 }
```

Note: Once the code is written, click on the toolbar to 🔽 compile, and to confirm that the compilation is complete and error-free, you can click 💽 to upload. The program will run when the upload is complete.

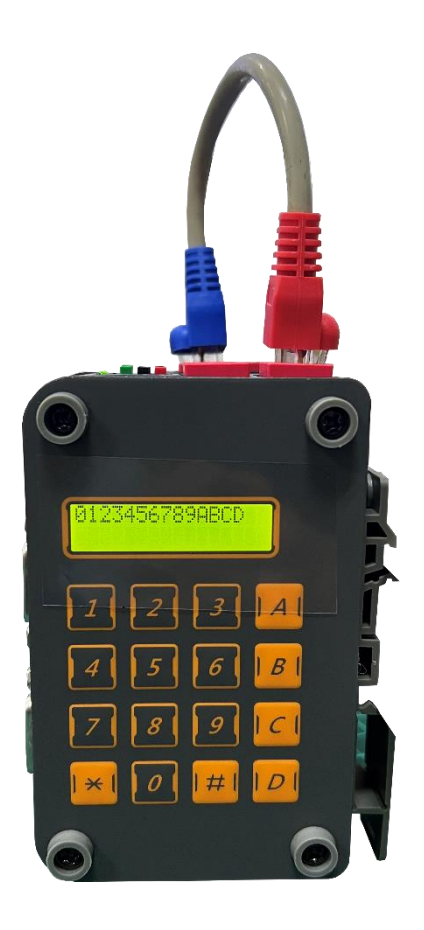

After uploading, you can press the keypad on the QEC-R11HU9S-N's side and printing on the specific positions of LCM according to it. Buzzer will buzz when the keypad is pressed; among them, '#' is a clear LCM display and sets the print position to the first row, and '\*' is a clear LCM display and sets the print position to the second row.

#### 3. MPG

In the following example, we want to read the data and status of the MPG of QEC-R11HU9S, and print out EMG, Enable, Axis, Ratio, Raw, Logical data through the Serial Monitor of 86Duino IDE.

```
1 #include "Ethercat.h"
 2
 3 EthercatMaster EcatMaster;
 4 EthercatDevice_QECR11HU9S Slave1;
 5
 6 void myCallback() {
 7 Slave1.update();
 8 }
 9
10 void setup() {
   Serial.begin(115200);
11
   while (!Serial);
12
13
14
    EcatMaster.begin(ECAT_ETH_1);
    Slave1.attach(0, EcatMaster);
15
16
    EcatMaster.attachCyclicCallback(myCallback);
    EcatMaster.start(1000000, ECAT_SYNC);
17
18 }
19
20 void loop() {
    Serial.print("EMG: ");
21
22
    Serial.print(Slave1.mpgReadEmergencyStop());
    Serial.print(", Enable: "):
23
    Serial.print(Slave1.mpgReadEnableSwitch());
24
25
    Serial.print(', Axis: ');
    Serial.print(Slave1.mpgReadAxis());
26
    Serial.print(*, Ratio: *);
27
28
    Serial.print(Slave1.mpgReadRatio());
    Serial.print(", Raw: ");
29
    Serial.print(Slave1.mpgReadEncoderRaw());
30
31
    Serial.print(", Logical: ");
32 Serial.println(Slave1.mpgReadEncoder());
33 }
34
```

Note: Once the code is written, click on the toolbar to 🖸 compile, and to confirm that the compilation is complete and error-free, you can click 💿 to upload. The program will run when the upload is complete.

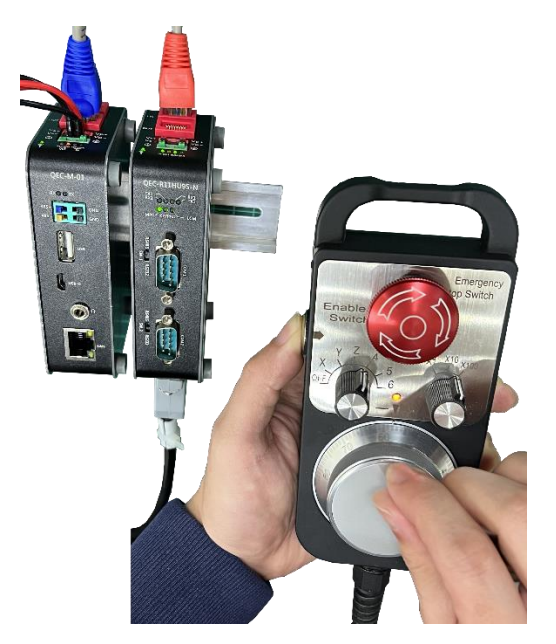

After the upload is completed, you can read the data and status of the MPG of QEC-R11HU9S, and view EMG, Enable, Axis, Ratio, Raw, Logical and other data through the Serial Monitor of 86Duino IDE.

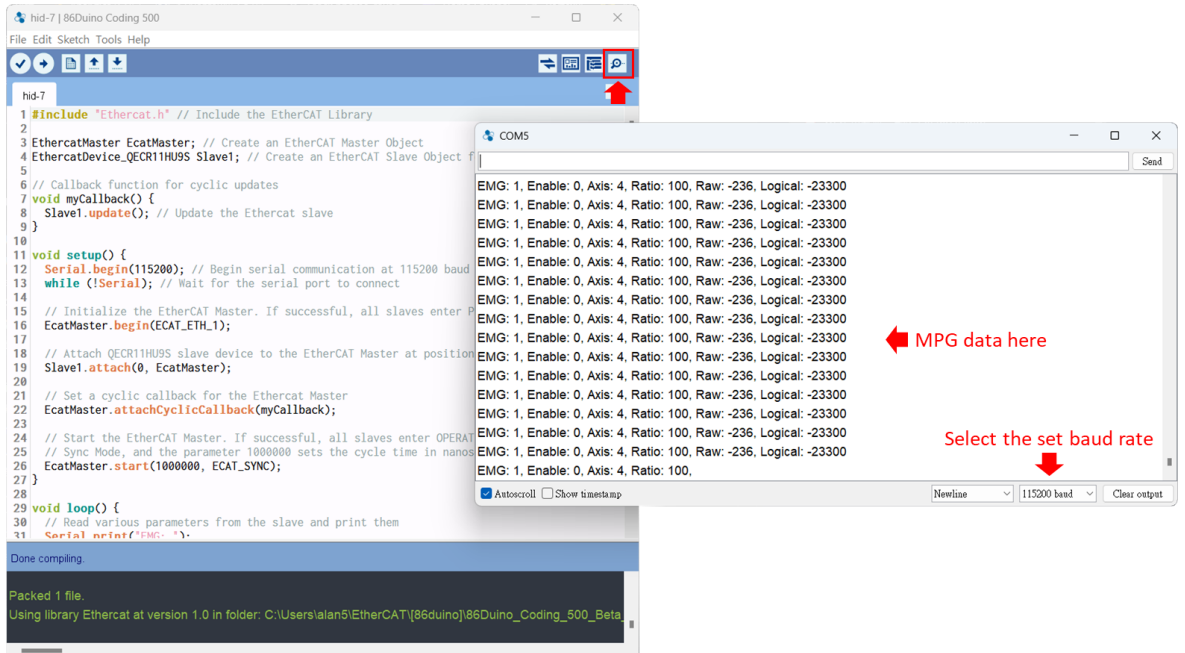

# 4.5 Access Further Documentation

For those seeking comprehensive details about the EtherCAT Master API, we recommend referring to the <u>EtherCAT Master API User Manual</u>. This manual provides an in-depth exploration of the API, offering insights into more advanced features and capabilities.

Additionally, if you're interested in expanding your knowledge and exploring programming functions beyond the basic setup, the <u>Language Reference Home</u> and <u>Libraries Reference</u>. <u>Home</u> are excellent resources. These sections contain valuable information and guides that cover a wide range of programming topics and libraries relevant to the EtherCAT technology.

For more info and sample request, please write to <u>info@icop.com.tw</u>, call your nearest <u>ICOP</u> <u>Branch</u>, or contact our <u>Worldwide Official Distributor</u>.

# Ch. **5** Slave Information

5.1 ESI (EtherCAT Slave Information) file

5.2 Object Dictionary

# 5.1 ESI (EtherCAT Slave Information) file

The ESI files contain information unique to the EtherCAT Slave Terminals in XML format. You can load an ESI file into the Support Software to easily allocate Slave Terminal process data and other settings. The ESI files for QEC EtherCAT slaves are already installed in the Support Software.

#### Note. Ensuring Up-to-date Installation of the XML Device Description File (ESI)

To ensure smooth functioning, it is important to install the latest version of the XML device description file in the EtherCAT Master software. The latest version of the XML device description file can be downloaded from the QEC website.

https://www.qec.tw/

### 5.2 Object Dictionary

The object dictionary defined here shall be used complementary with ETG.5001 and ETG.1000.

- Device Profile: 5001
- Modul Profile: 0
- Modular Device Profile

Usage Notes:

- The PDO mapping object and SyncManager assignment object doesn't need to be defined. In that case they are created automatically.
- The following objects are fixed included in the SSC and shall not be defined in the file:
   0x1000, 0x1001, 0x1008, 0x1009, 0x100a, 0x1010, 0x1011, 0x1018, 0x10F0, 0x10F1, 0x10F3,
   0x1c00, 0x1c32, 0x1c33
- Entries less or equal one 8Bit shall not overlap byte borders.
- Entries greater 8Bit shall always start at an exact word border.

## 5.2.1 Standard Objects (0x1000-0x1FFF)

#### Index 1000 Device type

| Index | Name        | Data type | Flags | Default           |
|-------|-------------|-----------|-------|-------------------|
| 1000  | Device type | UINT32    | RO    | 0x00001389 (5001) |

#### Index 1001 Error register

| Index | Name           | Data type | Flags | Default |
|-------|----------------|-----------|-------|---------|
| 1001  | Error register | UINT8     | RO    | 0x00(0) |

#### Index 1008 Device name

| Index | Name        | Data type | Flags | Default                   |
|-------|-------------|-----------|-------|---------------------------|
| 1008  | Device name | STRING    | RO    | Refer to following table. |

#### Table 4-1: Device Name

| Туре            | Device Name | Туре         | Device Name |
|-----------------|-------------|--------------|-------------|
| HID without PoE | QEC-ROOHU1S |              | QEC-R11HU1S |
|                 | QEC-R00HU2S |              | QEC-R11HU2S |
|                 | QEC-R00HU3S |              | QEC-R11HU3S |
|                 | QEC-R00HU4S | HID with PoE | QEC-R11HU4S |
|                 | QEC-R00HU5S |              | QEC-R11HU5S |
|                 | QEC-ROOHU6S |              | QEC-R11HU6S |
|                 | QEC-R00HU7S |              | QEC-R11HU7S |
|                 | QEC-ROOHU8S |              | QEC-R11HU8S |
|                 | QEC-ROOHU9S |              | QEC-R11HU9S |

### Index 1009 Hardware version

| Index | Name             | Data type | Flags | Default |
|-------|------------------|-----------|-------|---------|
| 1009  | Hardware version | STRING    | RO    | DM406D  |

#### Index 100A

| Index | Name             | Data type | Flags | Default |
|-------|------------------|-----------|-------|---------|
| 100A  | Software version | STRING    | RO    | 1.00    |

## Index 1018 Identity

| Index   | Name          | Data type | Flags | Default                   |
|---------|---------------|-----------|-------|---------------------------|
| 1018:0  | Identity      | UINT8     | RO    | > 4 <                     |
| 1018:01 | Vendor ID     | UINT32    | RO    | 0x00000BC3 (3011)         |
| 1018:02 | Product code  | UINT32    | RO    | Refer to following table. |
| 1018:03 | Revision      | UINT32    | RO    | Depending by model.       |
| 1018:04 | Serial number | UINT32    | RO    | 0x00000000(0)             |

#### Table 4-3: Product code & Revision Number

| Model Name  | Product code |
|-------------|--------------|
| QEC-R00HU1S | 0x0086d404   |
| QEC-R00HU5S | 0x0086d400   |
| QEC-R11HU5S | 0x0086d403   |
| QEC-R00HU9S | 0x0086d401   |
| QEC-R11HU9S | 0x0086d402   |

### Index 10F1 Error Settings

| Index   | Name                     | Data type | Flags | Default      |
|---------|--------------------------|-----------|-------|--------------|
| 10F1:0  | Error Settings           | UINT8     | RO    | >2<          |
| 10F1:01 | Local Error Reaction     | UINT32    | RW    | 0x0000001(1) |
| 10F1:02 | Sync Error Counter Limit | UINT32    | RW    | 0x0004(4)    |

## Index 10F8 Timestamp Object

| Index | Name             | Data type | Flags | Default                 |
|-------|------------------|-----------|-------|-------------------------|
| 10F8  | Timestamp Object | UINT8     | RW P  | C0 1B A1 1A 36 00 00 00 |

#### Index 1A00 Input mapping

| Index   | Name            | Data type | Flags | Default       |
|---------|-----------------|-----------|-------|---------------|
| 1A00:0  | Input mapping 0 | UINT8     | RO    | > 6 <         |
| 1A00:01 | SubIndex 001    | UINT32    | RO    | 0x6000:00, 32 |
| 1A00:02 | SubIndex 002    | UINT32    | RO    | 0x6000:01, 1  |
| 1A00:03 | SubIndex 003    | UINT32    | RO    | 0x6000:02, 1  |
| 1A00:04 | SubIndex 004    | UINT32    | RO    | 0x6000:03, 1  |
| 1A00:05 | SubIndex 005    | UINT32    | RO    | 0x6000:04, 1  |
| 1A00:06 | SubIndex 006    | UINT32    | RO    | 0x6000:05, 1  |

### Index 1C00 Sync manager type

| Index   | Name              | Data type | Flags | Default |
|---------|-------------------|-----------|-------|---------|
| 1C00:0  | Sync manager type | UINT8     | RO    | >4<     |
| 1C00:01 | SubIndex 001      | UINT8     | RO    | 0x01(1) |
| 1C00:02 | SubIndex 002      | UINT8     | RO    | 0x02(2) |
| 1C00:03 | SubIndex 003      | UINT8     | RO    | 0x03(3) |
| 1C00:04 | SubIndex 004      | UINT8     | RO    | 0x04(4) |

#### Index 1C12 SyncManager 2 assignment

| Index  | Name                     | Data type | Flags | Default |
|--------|--------------------------|-----------|-------|---------|
| 1C12:0 | SyncManager 2 assignment | UINT8     | RO    | > 0 <   |

# Index 1C13 SyncManager 3 assignment

| Index   | Name                     | Data type | Flags | Default      |
|---------|--------------------------|-----------|-------|--------------|
| 1C13:0  | SyncManager 3 assignment | UINT8     | RO    | >1<          |
| 1C13:01 | SubIndex 001             | UINT16    | RO    | 0x1A00(6656) |

## Index 1C33 SM input parameter

| Index   | Name                            | Data type | Flags | Default             |
|---------|---------------------------------|-----------|-------|---------------------|
| 1C33:0  | SM input parameter              | UINT8     | RO    | > 32 <              |
| 1C33:01 | Synchronization Type            | UINT16    | RW    | 0x0001(1)           |
| 1C33:02 | Cycle Time                      | UINT32    | RO    | 0x00000000(0)       |
| 1C33:04 | Synchronization Types supported | UINT16    | RO    | 0x4003 (16387)      |
| 1C33:05 | Minimum Cycle Time              | UINT32    | RO    | 0x000186A0 (100000) |
| 1C33:06 | Calc and Copy Time              | UINT32    | RO    | 0x00000000(0)       |
| 1C33:08 | Get Cycle Time                  | UINT16    | RW    | 0x0000(0)           |
| 1C33:09 | Delay Time                      | UINT32    | RO    | 0x00000000(0)       |
| 1C33:0A | Sync0 Cycle Time                | UINT32    | RW    | 0x00000000(0)       |
| 1C33:0B | SM-Event Missed                 | UINT16    | RO    | -                   |
| 1C33:0C | Cycle Time Too Small            | UINT16    | RO    | 0x0057(87)          |
| 1C33:20 | Sync Error                      | BOOL      | RO    | -                   |

## 5.2.2 Manufacturer Objects (0x5000-0x5FFF)

| Index  | Object Code | DataType | Name        | Default | Description                                                                                                    |
|--------|-------------|----------|-------------|---------|----------------------------------------------------------------------------------------------------|
| 0x5000 | VARIABLE    | UINT16   | SP_Voltage  | 0xXXXX  | Read SP Voltage (RO)                                                                                                    |
| 0x5001 | VARIABLE    | UINT16   | SP_Current  | 0xXXXX  | Read SP Current (RO)                                                                                                    |
| 0x5002 | VARIABLE    | UINT16   | PP_Voltage  | 0xXXXX  | Read PP Voltage (RO)                                                                                                    |
| 0x5003 | VARIABLE    | UINT16   | PP_Current  | 0xXXXX  | Read PP Current (RO)                                                                                                    |
| 0x5004 | VARIABLE    | INT16    | Temperature | 0xXXXX  | Read Temperature (RO)                                                                                                    |
| 0x5005 | VARIABLE    | UINT8    | BoxStatus   | 0x00(0) | <ul> <li>(RO)</li> <li>NormalOperation 0</li> <li>ESC_3p3_Power_NG 3</li> <li>DIQ_3p3_Power_NG 4</li> <li>EXT_Xtal_Stop 5</li> <li>EXT_Xtal_OverRang 6</li> <li>PowerVoltageLowOrHigh 0x10</li> <li>PowerVoltageTooLowOrTooOVer 0x11</li> </ul> |

#### Index 0x5xxn Manufacturer Objects

#### Index 0x5010 Keypad

| Index   | Object Code | DataType   | Name              | Default | Description  |
|---------|-------------|------------|-------------------|---------|--------------|
| 0,,5010 |             |            | Koupod            | >2<     | Read_KeyPad  |
| 0,2010  | VARIADLE    |            | кеурац            |         | Write_KeyPad |
|         |             | UINT8      | ClearKeyPadString | 0       | (WO)         |
|         |             | STRING(16) | GetKeyPadString   | 0       | (R0)         |

#### Index 0x5011 LCM

| Index  | Object Code | DataType   | Name   | Default  | Description |
|--------|-------------|------------|--------|----------|-------------|
| 0.011  |             |            |        | Read_LCM |             |
| 0X5011 | VARIABLE    |            |        | > 3 <    | Write_LCM   |
|        |             | UINT8      | Row    | 0x2      | (RO)        |
|        |             | UINT8      | Column | 0x10     | (RO)        |
|        |             | STRING(32) | Buffer |          | (WO)        |

#### Index 0x5013 COM1

| Index  | Object Code | DataType    | Name                      | Default    | Description                                                                                                    |
|--------|-------------|-------------|---------------------------|------------|----------------------------------------------------------------------------------------------------|
| 0      | DEOODD      |             | 0.0M1                     | . 15 .     | Read_COM1                                                                                                    |
| 0X5013 | 13 RECORD   | COMI        | > 15 <                    | Write_COM1 |                                                                                                    |
|        |             |             | Poud Data                 | 0v10200    | (RW) 2400, 4800, 9600, 14400, 19200,                                                                                                    |
|        |             | UINT32      | Baud_Rate                 | UXIC200    | 38400, 57600, 115200                                                                                                    |
|        |             | UINT8       | Data_Width                | 0x08       | (RW) 5, 6, 7, 8                                                                                                    |
|        |             | UINT8       | StopBit                   | 0          | <ul> <li>(RW)</li> <li>"0 = One "STOP bit" is generated in the transmitted data.</li> <li>1 = When select 5-bit word length, 1.5</li> <li>"STOP bit" is generated in the transmitted data.When select 6-, 7- and 8-bit word length, 2 "STOP bit" is</li> </ul> |
|        |             |             |                           |            | generated in the transmitted data."                                                                                                    |
|        |             | UINT8       | Parity                    | 0          | 0=none, 1=odd, 3=even, 5= mark, 7=space                                                                                                    |
|        |             | UINT16      | BytesToWrite              | 0          | (RO) Return How many bytes in Tx Buffer waiting to transmission.                                                                                                    |
|        |             | UINT16      | BytesToRead               | 0          | (RO) Return How many bytes in Rx Buffer waiting to Read.                                                                                                    |
|        |             | UINT8       | EnableHardwareFlowControl | 0          | (RW) 0:disable, 1:Enable                                                                                                    |
|        |             | UINT8       | RTS                       | 0          | (RW) only can work on hardware flow control is disabled.                                                                                                    |
|        |             | UINT8       | CTS                       | 0          | (RO)                                                                                                    |
|        |             | UINT8       | DTR                       | 0          | (RW)                                                                                                    |
|        |             | UINT8       | DSR                       | 0          | (RO)                                                                                                    |
|        |             | STRING(256) | Тх                        | 0          | (WO)                                                                                                    |
|        |             | STRING(256) | Rx                        | 0          | (RO)                                                                                                    |
|        |             | UINT8       | ClearFIFO                 | 0          | (WO)                                                                                                    |
|        |             | UINT8       | Mode                      | 1          | (R0)1=RS232 Mode ,0=RS485 Mode                                                                                                    |

#### Index 0x5014 COM2

| Index  | Object Code | DataType    | Name                      | Default                            | Description                             |
|--------|-------------|-------------|---------------------------|------------------------------------|-----------------------------------------|
| 0E01/  | DECODD      |             | COM2                      | - 1F -                             | Read_COM2                               |
| UX5U14 | RECORD      |             | COMZ                      | > 15 <                             | Write_COM2                              |
|        |             |             | Poud Data                 | 0v10200                            | (RW) 2400, 4800, 9600, 14400, 19200,    |
|        |             | 0111132     | Dauu_Kate                 | UXIC200                            | 38400, 57600, 115200                    |
|        |             | UINT8       | Data_Width                | 0x08                               | (RW) 5, 6, 7, 8                         |
|        |             |             |                           |                                    | (RW)                                    |
|        |             |             |                           |                                    | "0 = One "STOP bit" is generated in the |
|        |             |             |                           |                                    | transmitted data.                       |
|        |             |             | StopBit                   | Ω                                  | 1 = When select 5-bit word length, 1.5  |
|        |             |             | оторыт                    |                                    | "STOP bit" is generated in the          |
|        |             |             |                           |                                    | transmitted data.When select 6-, 7- and |
|        |             |             |                           | 8-bit word length, 2 "STOP bit" is |                                         |
|        |             |             |                           |                                    | generated in the transmitted data."     |
|        |             | UINT8       | Parity                    | 0                                  | (RW)                                    |
|        |             |             |                           |                                    | 0=none, 1=odd, 3=even, 5= mark, 7=space |
|        |             | UINT16      | BytesToWrite              | 0                                  | (RO) Return How many bytes in Tx Buffer |
|        |             |             |                           |                                    | waiting to transmission.                |
|        |             | UINT16      | BytesToRead               | 0                                  | (RO) Return How many bytes in Rx Buffer |
|        |             |             |                           |                                    | waiting to Read.                        |
|        |             | UINT8       | EnableHardwareFlowControl | 0                                  | (RW) 0:disable, 1:Enable                |
|        |             |             | RTS                       | Ω                                  | (RW) only can work on hardware flow     |
|        |             |             |                           |                                    | control is disabled.                    |
|        |             | UINT8       | CTS                       | 0                                  | (RO)                                    |
|        |             | UINT8       | DTR                       | 0                                  | (RW)                                    |
|        |             | UINT8       | DSR                       | 0                                  | (RO)                                    |
|        |             | STRING(256) | Тх                        | 0                                  | (WO)                                    |
|        |             | STRING(256) | Rx                        | 0                                  | (RO)                                    |
|        |             | UINT8       | ClearFIFO                 | 0                                  | (WO)                                    |
|        |             | UINT8       | Mode                      | 1                                  | (R0)1=RS232 Mode ,0=RS485 Mode          |

#### Index 0x5015 Hand Wheel Count Value

| Index  | Object Code | DataType | Name                | Default | Description                        |
|--------|-------------|----------|---------------------|---------|------------------------------------|
| 0x5015 | VARIABLE    | INT32    | HandWheelCountValue | 0       | (WO) Write Hand Wheel Count Value. |

#### Index 0x5016 Invert Hand Wheel Count

| Index   | Object Code           | DataType             | Name                      | Default                   | Description               |
|---------|-----------------------|----------------------|---------------------------|---------------------------|---------------------------|
|         |                       |                      |                           |                           | (RW)                      |
| 0.45016 | 0x5016 VARIABLE UINT8 |                      |                           | 0                         | ReadInvertHandWheelState, |
| 0,2010  |                       | Inverthandwheelcount | WriteInvertHandWheelState | WriteInvertHandWheelState |                           |
|         |                       |                      |                           |                           | 0=Forward, 1=Reverse      |

#### Index 0x5017 Switch Filter Value

| Index  | Object Code | DataType | Name              | Default | Description                       |
|--------|-------------|----------|-------------------|---------|-----------------------------------|
|        |             |          |                   |         | (RW)                              |
| 0x5017 | VARIABLE    | UINT32   | SwitchFilterValue | 0xfa0   | ReadFilterValue, WriteFilterValue |
|        |             |          |                   |         | uint microSec ,Max 16000000uS.    |

#### Index 0x5018 Tone

| Index  | Object Code | DataType | Name      | Default | Description                                   |
|--------|-------------|----------|-----------|---------|-----------------------------------------------|
| 0x5018 | RECORD      |          | Tone      |         | ReadTone, WriteTone                           |
|        |             |          | Frequency | 0.01    | (RW) The frequency of the tone in hertz.      |
|        |             | UINT3Z   | Frequency |         | Min 1Hz Max 100KHz.                           |
|        |             |          | Dunatian  | 0.01    | (RW) The duration of the tone in              |
|        |             | UINTSZ   | Duration  | 0x01    | milliseconds. 0: keep playing.                |
|        |             | UINT8    | Start     | 0       | (RW) 0:stop play, 1:start Playing Or Playing. |

## 5.2.3 Especial Objects (0x6000-0xFFFF)

#### Index 0x6nnx Input Data of the Module (0x6000 - 0x6FFF)

| Index  | Object Code | DataType | Name            | Default | Description                               |
|--------|-------------|----------|-----------------|---------|-------------------------------------------|
| 0x6000 | VARIABLE    | INT32    | HandWheelCount  | 0       | (RO)                                      |
| 0x6001 | RECORD      |          | MPG_SwitchState | >5<     |                                           |
|        |             | BOOL     | EmergencyStop   | 0       | (RO)0: Release, 1:Push Down               |
|        |             | BOOL     | MPG_Enalbed     | 0       | (RO)                                      |
|        |             | BIT3     | Axis            | 0       | (RO) 0: OFF, 1:X, 2:Y, 3:Z, 4:4, 5:5, 6:6 |
|        |             | BIT2     | Speed           | 0       | (R0)0:x1, 1:X10, 2:X100, 3:No use         |
|        |             | BIT1     | PaddinBits      | 0       | (R0)                                      |

#### Index 0x8nnx Configuration Data of Module (0x8000 - 0x8FFF)

| Index  | Object Code | DataType | Name               | Default | Description |
|--------|-------------|----------|--------------------|---------|-------------|
| 0x8FF0 | VARIABLE    | UINT8    | OutputInputSetting |         | (RW)        |

#### Index 0xFxxx Device Object (0xF000 – 0xFFFF)

| Index  | Object Code | DataType | Name                      | Default | Description |
|--------|-------------|----------|---------------------------|---------|-------------|
| 0xF000 | RECORD      |          | Modular Device Profile    | >2<     |             |
|        |             | UINT16   | Index distance            | 0x10    | (RO)        |
|        |             | UINT16   | Maximum number of modules |         | (R0)        |

ICOP Technology Inc.

# Warranty

This product is warranted to be in good working order for a period of one year from the date of purchase. Should this product fail to be in good working order at any time during this period, we will, at our option, replace or repair it at no additional charge except as set forth in the following terms. This warranty does not apply to products damaged by misuse, modifications, accident or disaster. Vendor assumes no liability for any damages, lost profits, lost savings or any other incidental or consequential damage resulting from the use, misuse of, originality to use this product. Vendor will not be liable for any claim made by any other related party. Return authorization must be obtained from the vendor before returned merchandise will be accepted. Authorization can be obtained by calling or faxing the vendor and requesting a Return Merchandise Authorization (RMA) number. Returned goods should always be accompanied by a clear problem description.

All Trademarks appearing in this manuscript are registered trademark of their respective owners. All Specifications are subject to change without notice. ©ICOP Technology Inc. 2024